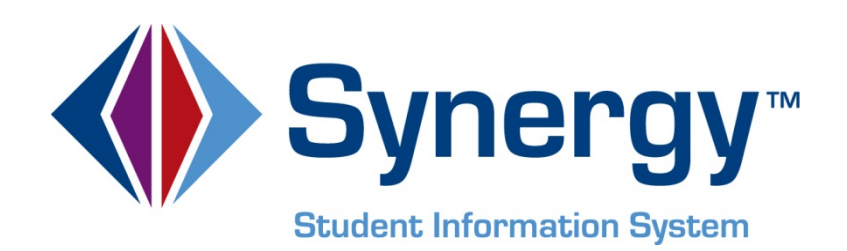

# **Synergy SIS**<sup>™</sup> Fees – Standard Mode - Administrator and User Guide

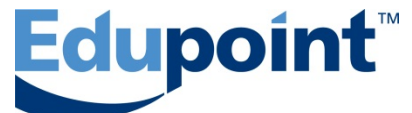

Edupoint Educational Systems, LLC 1955 South Val Vista Road, Ste 210 Mesa, AZ 85204 Phone (877) 899-9111 Fax (800) 338-7646

#### First Edition, September 2013

This edition applies to Synergy SIS<sup>™</sup> Student Information System software and all subsequent releases and modifications until indicated with new editions or revisions.

Edupoint's Synergy SIS Student Information System software and any form of supporting documentation are proprietary and confidential. Unauthorized reproduction or distribution of the software and any form of supporting documentation is strictly prohibited and may result in severe civil and criminal penalties.

Information in this document is provided in connection with Edupoint Educational Systems products. No license to any intellectual property rights is granted by this document.

The screens, procedural steps, and sample reports in this manual may be slightly different from the actual software due to modifications in the software based on state requirements and/or school district customization.

The data in this document may include the names of individuals, schools, school districts, companies, brands, and products. Any similarities to actual names and data are entirely coincidental.

Synergy SIS is a trademark of Edupoint Educational Systems, LLC. \* Other names and brands may be claimed as the property of others. Copyright © 2006-2013, Edupoint Educational Systems, LLC. All rights reserved.

## TABLE OF CONTENTS

| CHAPTER ONE: OVERVIEW & SETTING UP FEES                                         | 7        |
|---------------------------------------------------------------------------------|----------|
| Overview of Fees<br>Defining Lookup Tables<br>Setting up the Fee Category table |          |
| Configuring District Fee Options<br>Disable fee check during No Show process    |          |
| Setting the District Fee Total Type                                             | 14       |
| Selecting the District Fee Model                                                | 15       |
| Configuring Payment Services<br>Enabling online payments systems                |          |
| Enabling fee payment through ParentVUE/StudentVUE                               | 17       |
| Defining School Fees<br>Entering School Fee Codes                               |          |
| Setting up Optional Fees<br>Entering optional School Fee Codes                  |          |
| CHAPTER TWO: ASSIGNING FEES                                                     | 23       |
| Assigning Fees en Mass<br>Mass assigning a fee                                  | 24<br>24 |
| Assigning Fees to an Individual<br>Assigning a fee to a student                 |          |
| CHAPTER THREE: ENTERING FEE PAYMENTS                                            |          |
| Entering Payments<br>Recording a payment to an individual fee                   |          |
| Recording a general payment                                                     | 33       |
| CHAPTER FOUR: VIEWING FEE & PAYMENT HISTORIES                                   |          |
| Viewing Fee History<br>Accessing the fee history                                |          |
| Viewing Fee System Transactions<br>Accessing the fee system history             |          |
| CHAPTER FIVE: RUNNING REPORTS                                                   |          |
| To Access Reports                                                               | 37       |
| FEE201 – Student Fee Profile                                                    |          |

| FEE401 – Student Fee List            |    |
|--------------------------------------|----|
| FEE402 – Student Fee Collection List | 42 |
| CHAPTER SIX: SETTING SECURITY        |    |
| School Fee Codes Security            | 45 |
| Student Fees Security                | 46 |
| Fees Reports Security                | 46 |
| INDEX                                | 47 |

# **ABOUT THIS MANUAL**

Edupoint Educational Systems develops software with multiple release dates for the software and related documentation. The documentation is being released in multiple volumes to meet this commitment.

The table below lists the release date, software version, documentation volume number, and the content included in each volume of documentation to date.

#### **Software and Document History**

| Date           | Volume | Edition | Revision | Content                                                                                                    |
|----------------|--------|---------|----------|----------------------------------------------------------------------------------------------------|
| September 2013 | 1      | 1       | 0        | Initial release of documentation. The original Fees guide was broken into two separate guides for each mode. |

### **CONVENTIONS USED IN THIS MANUAL**

| Bold Text | <b>Bold Text</b> - Indicates a button or menu or other text on the screen to click, or text to type. |
|-----------|----------------------------------------------------------------------------------------------------|
|           | <b>Tip</b> – Suggests advanced techniques or alternative ways of approaching the subject.            |
|           | <b>Note</b> – Provides additional information or expands on the topic at hand.                       |
|           | <b>Reference</b> – Refers to another source of information, such as another manual or website        |
| CAUTION   | <b>Caution</b> – Warns of potential problems. Take special care when reading these sections.         |
|           |                                                                                                    |

### **BEFORE YOU BEGIN**

Before installing any of the Edupoint family of software products, please be sure to rescreen the system requirements and make sure the district's computer hardware and software meet the minimum requirements. If there are any questions about the system requirements, please contact an Edupoint representative at (877) 899-9111.

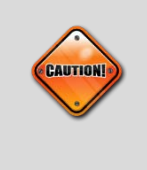

**Caution:** The Edupoint family of software does not support the use of pop-up blockers or third-party toolbars in the browser used to access Synergy SIS. Please disable any pop-up blockers (also known as pop-up ad blockers) and extra toolbars in the browser before logging into any Edupoint product.

At any point, if there are any technical difficulties, please contact the Edupoint technical support team at <a href="mailto:support@edupoint.com">support@edupoint.com</a> or by phone at 1-877-899-9111 option 1.

# Chapter One: OVERVIEW & SETTING UP FEES

In this chapter, the following topics are covered:

- Overview of Fees
- Defining Lookup Tables
- Configuring District Fee Options
- Configuring Payment Services
- Defining School Fees
- Setting up Optional Fees

### **OVERVIEW OF FEES**

This guide describes how to setup and configure the Fees screens, where student fees and payments for items such as library fines and lab materials can be tracked. It also shows the security options available. It illustrates how to enter and modify fee information, synchronize fees, and print related reports.

Synergy SIS can track fees charged to student for a variety of activities, as well as the payments made. There are two methods by which fees can be tracked: Standard and Direct Payment. The Standard fee mode has basic fee recording capabilities. The Direct Payment fee mode offers expanded functionality including fee waivers, proration, quick payment options, and mass assigning fees based on grade, gender, or course.

This guide covers the Standard fee mode.

| Feature                 | Standard fee mode | Direct Payment fee mode |
|-------------------------|-------------------|-------------------------|
| Basic Features          |                   |                         |
| Add Fees                | Yes               | Yes                     |
| Update Fees             | Yes               | Yes                     |
| Delete Fees             | Yes               | Yes                     |
| School Fees Code Setup  | Yes               | Yes                     |
| Mass Assign Fees        | Yes               | Yes                     |
| Group Fees              | Yes               | Yes                     |
| Advanced Features       |                   |                         |
| Fee Proration           | No                | Yes                     |
| Fee Waivers             | No                | Yes                     |
| Fee Refunds             | No                | Yes                     |
| School Course Fees      | No                | Yes                     |
| Enrollment Fees         | No                | Yes                     |
| Family Fee Caps         | No                | Yes                     |
| District Fee Code Setup | No                | Yes                     |

| District Course Fees                 | No                    | Yes |
|--------------------------------------|-----------------------|-----|
| Fee Deposit                          | No                    | Yes |
| Payments                             |                       |     |
| Payments in Synergy                  | Yes                   | Yes |
| Quick Payment in Synergy             | No                    | Yes |
| Payment History                      | No                    | Yes |
| ParentVUE Payments                   |                       |     |
| Payschool Payment                    | Yes                   | Yes |
| Evalon Payment                       | Yes                   | Yes |
| UMB-ACH (e-check) Payment            | No                    | Yes |
| SchoolPay Payment                    | Yes                   | Yes |
| ParentVUE shopping cart              | No                    | Yes |
| Synchronization                      |                       |     |
| Course Fee Sync                      | No (uses Mass Assign) | Yes |
| Program Waiver Sync                  | No                    | Yes |
| Enrollment Fee Sync                  | No                    | Yes |
| Family Fee Cap Sync                  | No                    | Yes |
| Reports – Individual                 |                       |     |
| Student Fee Profile                  | Yes                   | Yes |
| Student Fee Receipt                  | No                    | Yes |
| Reports – List                       |                       |     |
| Student Fee List                     | Yes                   | Yes |
| Student Fee Collection List          | No                    | Yes |
| Student Fee Refund List              | No                    | Yes |
| Fee Code Detail by Payment<br>Method | No                    | Yes |

| Fee by Class                     | No | Yes |
|----------------------------------|----|-----|
| Fees Collected Detail            | No | Yes |
| Course Fee Collected Detail      | No | Yes |
| Student Fee Aging List           | No | Yes |
| Student Fees Daily Deposit       |    |     |
| Course Fees Totals List          | No | Yes |
| Student Fees Refund Paid<br>List | No | Yes |
| Reports – List                   |    |     |
| Fees Collected Summary           | No | Yes |
| Fee Code by Payment<br>Method    | No | Yes |

Your district should select one fee model for all your schools. It is not possible to switch from one mode to the other without the possibility of losing historical data.

After selecting the District's fee mode, a list of the fees and associated activities will be needed. Fees can also be categorized for reporting and tracking. A standard list of these categories should be developed by your district as well.

## **DEFINING LOOKUP TABLES**

The Fee Category table must be setup in Synergy SIS before you configure the rest of the fees options.

### Setting up the Fee Category table

These categories should describe the area in which the fee or payment is incurred. They can be high-level categories, such as Enrollment based fees. Individual fees such as a locker fee or a laptop deposit fee fall under these categories. Examples of high-level categories include, Enrollment based fees, District related fees, School related fees, Course related fees, Activity based fees, and Optional fees.

Fee categories also can be more specific, such as Lab, Textbook, Lockers, Library, Sports, or Field trips. Whether you use high level or individual fee categories, a Payment category should be included on the list. The payment category should have a ListOrder of "1", so that it appears at the top of the list.

- 1. Navigate to **Synergy SIS > System > Setup > Lookup Table Definition** icon. The Lookup Table Definition screen displays.
- 2. On the Lookup Table Definition screen, navigate to **K12.FeeInfo > Fee Category**. The Fee Category lookup table displays.

| Menu 🕶 🍏 Save Undo                                                                  |        |               |      |                               |                                     |                                                                   |               |                     |                  |                    | Status: Ready      | 2 41          |
|-------------------------------------------------------------------------------------|--------|---------------|------|-------------------------------|-------------------------------------|-------------------------------------------------------------------|---------------|---------------------|------------------|--------------------|--------------------|---------------|
| VLookup Table De                                                                    | fini   | tior          | n    |                               |                                     |                                                                   |               |                     |                  |                    |                    | ~             |
| Lookup Table Maintenance                                                            |        |               |      |                               |                                     |                                                                   |               |                     |                  |                    |                    | <b>(</b>      |
| <ul> <li>K12</li> <li>K12 Accommodation</li> <li>K12 Accommodation.Setup</li> </ul> | Nam    | e: Fe<br>se C | ee ( | Category Na<br>e as the State | amespace: K12.Fe<br>Code - all valu | eeInfo Locked: N<br>es reported to state will be used from the Ic | okup code and | not evaluate to the | e State Code uni | ess the State Code | e is non-blank for | a given value |
| K12.AddressInfo                                                                     | Loo    | kup 1         | Val  | ues                           |                                     |                                                                   |               |                     |                  |                    |                    | Add 🕥         |
| K12.AttendanceInfo                                                                  | ×      | Line          |      | ListOrder △                   | Code 🛆                              | Description 🛆                                                     | Other SIS     | State Code          | Alt Code 3       | Alt Code SIE       | Stat               | us            |
| P K12 AZ SAIS                                                                       | $\sim$ |               |      |                               | 0000 4                              | Description                                                       |               | State Code 🗢        | All Code 5       |                    | Year Start   🄶     | Year End 🤤    |
| K12 CA CAL PADS                                                                     |        |               | 1    |                               | PAY                                 | Payment                                                           |               |                     |                  |                    | ~                  | ~             |
| K12.CA.CBEDS                                                                        |        |               | 2 2  |                               | ACT                                 | Activity Based Fees                                               |               |                     |                  |                    | ~                  | ~             |
| K12.CareerPlan                                                                      |        | 3             | 3    |                               | CRS                                 | Course Related Fees                                               |               |                     |                  |                    | ~                  | ~             |
| K12.Census                                                                          |        |               | 4    |                               | ENR                                 | Enrollment Based Fees                                             |               |                     |                  |                    | ~                  | ~             |
| K12.CourseHistoryInfo                                                               |        |               | 5    |                               | OPT                                 | Optional Fees                                                     |               |                     |                  |                    | *                  | ~             |
| K12.CourseInfo                                                                      |        | 6             | 6    |                               | SCH                                 | School Related Fees                                               |               |                     |                  |                    | ~                  | ~             |

Figure 1.1 – Fee Category Lookup Table

- 3. Click Add. A new row is added to the Lookup Values grid.
- 4. Enter the appropriate values in the new row.
  - ListOrder sets the order in which the values are displayed. If the numbers in the ListOrder field are the same or are blank, the Code is used to sort the list and then the Description.
  - **Code** the abbreviated Fee Category. This value must be unique since it is used internally to link the tables in the database and it displays in the drop-down list.
  - **Description** the name of the Fee Category.
  - Other SIS used to import data during the conversion process from another student records system. This field is optional. Enter any code used in the old system in this column.

- The State Code, Alt Code 3, and Alt Code SIF are not used in this table. The checkbox at the top of the table Use Code as the State Code is not used either.
- If appropriate, a start date and end date may be entered for the code in the **Status** column to activate or deactivate the code for a particular year. If a code is inactive, it shows in data already entered but it is not available for selection for new records. For example, if a code is no longer valid for records beginning FY2011, select 2011 for the end year.
- 5. Click Save.

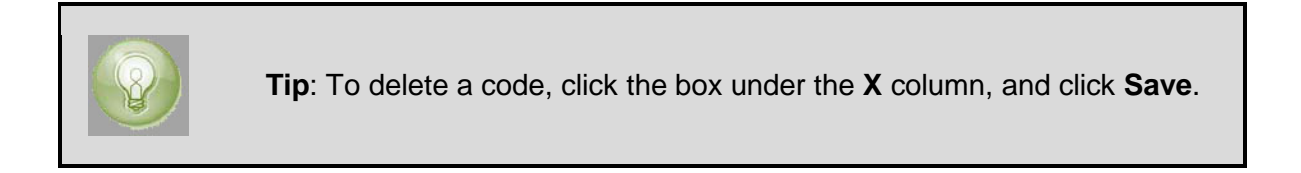

## **CONFIGURING DISTRICT FEE OPTIONS**

The following items should be configured at the district level.

- Disable fee check during No Show process
- District Fee Total Type
- District Fee Model

#### **Disable fee check during No Show process**

When a student does not attend school (a no show"), they are withdrawn using the No Show process. By default, the system requires the student pay any outstanding fees before allowing the No Show process to finalize. This setting can be overridden, allowing students to be withdrawn using the No Show process even if they have unpaid fees.

1. Navigate to Synergy SIS > System > Setup > District Setup. The District Setup screen displays.

| Menu V Save Undo                                                         | Status: Ready 😂 🖓 🦛                                                                                                    |
|--------------------------------------------------------------------------|----------------------------------------------------------------------------------------------------|
| ♥District Setup                                                          | » 🗸                                                                                                    |
| District Setup                                                           |                                                                                                    |
| Options System Grade Setup TeacherVUE Labels Auto-Sequence Reports Waive | rs Mobile Apps                                                                                                    |
| Enrollment Options                                                       | ۵                                                                                                    |
| New Student Add Type Permanent ID Update Type                            | Enrollment Date Validation                                                                                                    |
| Synergy Genesis update of permanent ID                                   | Must be within school calendar (including weekends and holidays as valid da 💌                                                                                                    |
| Allow "No Show"     Disable "No Show" Outstanding Fee Error              | NOTE: All enrollment and attendance dates are validated at runtime by all reports and<br>processes that require the school calendar. Changes to this field do not initiate a retroactive<br>validation. |
| Require Summer Withdrawal Code/Date For "No Show"                        | Exit Programs/Services On Student Inactivation                                                                                                    |
| Do Not Clear Summer Withdrawal Code and Date                             | Auto-Generate Needs Transactions                                                                                                    |
| Show SASIxp Enrollment History                                           | Suppress Needs With Expired Programs                                                                                                    |
| Validate SASIxp Enrollment History                                       | Default Needs Exit Code                                                                                                    |
| Show Emergency Contact as Lookup                                         | <u> </u>                                                                                                    |
| Show User Code As Lookup                                                 | Default ELL Exit Code                                                                                                    |
| Show User Num As Lookup                                                  | ×                                                                                                    |
| Show Advanced Options On Inactivate Student                              | Default SPED Exit Code                                                                                                    |
| Delete Course Requests on No Show and Inactivate                         |                                                                                                    |

Figure 1.2 – District Setup Screen

- 2. Select the **System** tab.
- 3. Select the **Disable "No Show" Outstanding Fee Error** option.
- 4. Click Save.

### Setting the District Fee Total Type

1. Navigate to Synergy SIS > System > Setup > District Setup. The District Setup screen displays.

| _ |             |              |                   |                 |              |                 |           |         |                   |          |               |   |      |
|---|-------------|--------------|-------------------|-----------------|--------------|-----------------|-----------|---------|-------------------|----------|---------------|---|------|
| 0 | 1enu 🔻 🥳    | Save         | e Undo            |                 |              |                 |           |         |                   |          | Status: Ready | 2 | R. 📩 |
| 9 | ♥Dist       | rict Se      | etup              |                 |              |                 |           |         |                   |          |               |   |      |
| D | istrict Set | up           |                   |                 |              |                 |           |         |                   |          |               |   |      |
|   | Options     | System       | Grade Setup       | TeacherVUE      | Labels       | Auto-Sequence   | Report    | s Waive | rs Mobile Apps    |          |               |   |      |
| I | Other Op    | tions        |                   |                 |              |                 |           |         |                   |          |               |   |      |
|   | Discipline  | Туре         |                   | Incident V      | iolation Dis | play            |           | Distr   | ict Group History | / Filter |               |   |      |
|   | Incident    | *            |                   | Entire Vio      | olation      | ~               |           |         |                   |          |               |   | ~    |
|   | Student N   | lotification | <u>l</u>          | Badge Nu        | imber Upda   | ate Type        |           |         |                   |          |               |   |      |
|   | lcon        | *            |                   | Genesis         | update of b  | adge numb 🚩     |           |         |                   |          |               |   |      |
| I | 🗖 Disable   | e Unique \$  | State Number      | Adult ID L      | pdate Type   | 9               |           |         |                   |          |               |   |      |
| I |             | Vegative S   | Seat Totals       |                 |              | *               |           |         |                   |          |               |   |      |
| I | V Enable    | e Annound    | ement Dismiss     | al Fee Total    | Туре         |                 |           |         |                   |          |               |   |      |
| I |             |              |                   | Include fe      | es for all o | rganizations ar | nd all ye | ~       |                   |          |               |   |      |
| I | C Enable    | e historica  | I tracking of sta | aff in sections |              |                 |           |         |                   |          |               |   |      |
| I | 🗖 Disable   | e Section    | Locking           |                 |              |                 |           |         |                   |          |               |   |      |
| I | 🗖 Auto A    | ssign Dist   | trict Staff To Sc | hools           |              |                 |           |         |                   |          |               |   |      |
| 1 | Validate S  | Student Cl   | asses             |                 |              |                 |           |         |                   |          |               |   |      |
|   | Show Wa     | rning and    | Allow Data to t   | be Saved if St  | udent Class  | ses Overlap     | *         |         |                   |          |               |   |      |
| 1 | Student P   | Profile Rep  | oort Release St   | atement 🕎 🤇     | )            |                 |           |         |                   |          |               |   |      |
| ľ |             |              |                   |                 |              |                 |           |         |                   |          |               |   |      |
| I |             |              |                   |                 |              |                 |           |         |                   |          |               |   |      |
| I |             |              |                   |                 |              |                 |           |         |                   |          |               |   |      |
|   |             |              |                   |                 |              |                 |           |         |                   |          |               |   |      |
|   |             |              |                   |                 |              |                 |           |         |                   |          |               |   |      |
|   |             |              |                   |                 |              |                 |           |         |                   |          |               |   |      |

Figure 1.3 – District Setup Screen

- 2. Select the **System** tab and scroll to the **Other Options** group box.
- 3. In the **Fee Total Type** field, select how the fees are displayed and summarized. The options include:
  - Total fees for focus organization and focus year (school focused only)
  - Total fees for focus organization and all years (school focused only)
  - Total fees for all organizations and focus year (district focused only)
  - Total fees for all organizations and all years (district focused only)
- 4. Click Save.

### **Selecting the District Fee Model**

- 1. Navigate to Synergy SIS > System > Setup > District Fee Options. The District Fee Options screen displays.
- 2. In the District Fee Model field, select Standard.

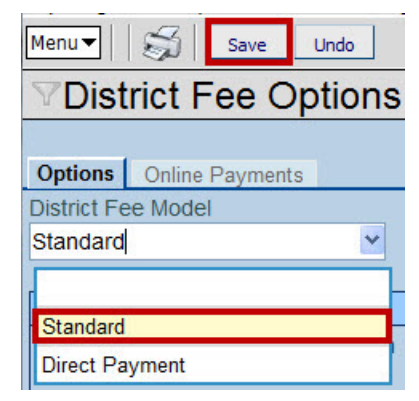

Figure 1.4 – District Fee Options Screen – District Fee Model field

3. Click Save.

## **CONFIGURING PAYMENT SERVICES**

You can give parents and students the ability to view student fees on ParentVUE and StudentVUE. If you have are using a payment service provider, those fees can be paid directly through the ParentVUE and StudentVUE portals.

If your district partners with an online payment service provider, such as PaySchool, Elavon, ACH, or SchoolPay some basic setup must be done before using the payment services.

#### Enabling online payments systems

- 1. Navigate to Synergy SIS > System > Setup > District Fee Options. The District Fee Options screen displays.
- 2. Select the **Online Payments** tab and go to the **Fee System Setup** group box.

| Menu 🕶  | 51 4         | nre Undo              |                                            |                                  |                                  |                          | 9        | ana Realy @ Ro St.                                                                                                    |
|---------|--------------|-----------------------|--------------------------------------------|----------------------------------|----------------------------------|--------------------------|----------|----------------------------------------------------------------------------------------------------|
| Dis     | trict Fe     | e Options             |                                            |                                  |                                  |                          |          | (                                                                                                    |
| Options | Online P     | ayments Caps Deposits |                                            |                                  |                                  |                          |          |                                                                                                    |
| Fee Sys | tem Setup    |                       |                                            |                                  |                                  |                          |          |                                                                                                    |
| Enab    | le Online P  | ayments               |                                            |                                  |                                  |                          |          |                                                                                                    |
| Enab    | le Shopping  | g Cart                |                                            |                                  |                                  |                          |          |                                                                                                    |
| VEnab   | le Partial P | ayments               |                                            |                                  |                                  |                          |          |                                                                                                    |
| Online  | Payment C    | onfiguration          |                                            |                                  |                                  |                          |          | Add                                                                                                    |
| × Liee  |              |                       | G Fee Payment () Fee System URL ()         |                                  |                                  | G fee System<br>Password | E Passed | nt Fee System Response<br>URL (Optional)                                                                                                    |
|         | 1            | Elavon 🔀 Elavon       | Credit/Debit C Mttps://test.internetsecure | 90166                            |                                  |                          | No       | https://qa.edupoint.com                                                                                                    |
| 2       | 191          | SchoolPay SchoolPay   | Credit/Debit ( 🕑 https://www.mypaynetapp   | 672141343821530555783329984      |                                  |                          | No       | https://ga.edupoint.com                                                                                                    |
| . 3     | 121          | PaySchools PaySchools | Online Paym V http://test.payschools.com   | B8ACCA9B7F1E46A0A370568B4593F751 | 36954660175B4544A686702B69D97A6D |                          | No       | https://qa.edupoint.com/                                                                                                    |
|         |              | UMB ACH VIMB ACH      | Chack Vittos //opumentanginarget           | 36                               |                                  |                          | Ves      | a second second s |

Figure 1.5 - District Fee Options screen - Online Payment tab

- 3. Select the Enable Online Payments option.
- 4. Select the **Enable Shopping Cart** option to allow parents to pay for more than one student's fees in a single online transaction.

- 5. Select the **Enable Partial Payments** option to allow parents or students to pay a portion of a fee over multiple payments via ParentVUE, rather than the total amount in one payment.
- 6. Click Add. A blank row displays in the Online Payment Configuration grid.
- 7. Fill in the fields in the Online Payment Configuration grid.
  - Enable Fee System check to enable the fee system.
  - Fee System Type selects which fee system provider to use from all available fee system.
  - Display Name the name of the fee system displayed to users.
  - Fee System Online Payment Method select if the fee system will accept cash, check, credit, or online payments.
  - Fee System URL the secure fee processing web address provided by the fee system provider.
  - Fee System ID the ID assigned to your district by the fee system provider.
  - Fee System Additional ID the additional ID assigned to your district by the fee system provider.

| [ | - |  |
|---|---|--|
| 1 |   |  |
|   |   |  |

**Note**: PaySchools requires two unique fields be passed when processing transactions. Each client receives a District ID, which is entered in the **Fee System ID** field, and a Category ID, which is entered in the **Fee System Additional ID** field.

- Fee System Password the password assigned by your district to use this fee system provider.
- Password is Set indicates if a password is set for this provider.
- Fee System Response URL (Optional) your district URL that will receive payment status updates from the fee system provider.
- 8. Click Save.

### Enabling fee payment through ParentVUE/StudentVUE

1. Navigate to Synergy SIS > System > ParentVUE > ParentVUE and StudentVUE Configuration. The ParentVUE and StudentVUE Configuration screen displays.

| Menu Via Save Undo Status: Ready 🖓 🖓 🖓          |                              |                 |         |           |  |  |  |  |  |
|-------------------------------------------------|------------------------------|-----------------|---------|-----------|--|--|--|--|--|
|                                                 | JE Configuration             |                 |         | ~         |  |  |  |  |  |
|                                                 |                              |                 |         |           |  |  |  |  |  |
| PVUE Configuration Activation Key Configuration | on Contact / Privacy Contact | Course Requests | s Email | Languages |  |  |  |  |  |
| Parent Active Modules                           | Student Active Modules       | <u></u>         |         | - i       |  |  |  |  |  |
| Attendance                                      | Attendance                   |                 |         |           |  |  |  |  |  |
| Course Request                                  | Course Request               |                 |         | E         |  |  |  |  |  |
| Course Request Edit Option                      | Course Request Edit Option   |                 |         |           |  |  |  |  |  |
| Editable                                        | Editable                     |                 |         |           |  |  |  |  |  |
| Current Schedule                                | Current Schedule             |                 |         |           |  |  |  |  |  |
| Discipline                                      | Discipline                   |                 |         |           |  |  |  |  |  |
| Conference                                      | Conference                   |                 |         |           |  |  |  |  |  |
| ✓ Fees                                          | Fees                         |                 |         |           |  |  |  |  |  |
| ☑ Grade                                         | Grade                        |                 |         |           |  |  |  |  |  |
| Gradebook                                       | Gradebook                    |                 |         |           |  |  |  |  |  |
| Course History                                  | Course History               |                 |         |           |  |  |  |  |  |
| Health Visits                                   | Health Visits                |                 |         |           |  |  |  |  |  |
| Health Conditions                               | Health Conditions            |                 |         |           |  |  |  |  |  |
| Health Immunizations                            | Health Immunizations         |                 |         |           |  |  |  |  |  |
| School Information                              | School Information           |                 |         |           |  |  |  |  |  |
| District Information                            | District Information         |                 |         |           |  |  |  |  |  |
| Digital Locker                                  | Digital Locker               |                 |         |           |  |  |  |  |  |
| Streams                                         | Streams                      |                 |         |           |  |  |  |  |  |
| Special Ed                                      | C Special Ed                 |                 |         |           |  |  |  |  |  |

Figure 1.6 – ParentVUE and StudentVUE Configuration screen

- 2. Select the Fee check boxes in the Parent and/or Student columns.
- 3. Click Save.

### DEFINING SCHOOL FEES

Once you define the fee categories and configure the district fee options have been configured, you can set up the list of fees used by each school. Since the fees are setup at the school level, these steps need to be repeated at every school that charges fees.

#### **Entering School Fee Codes**

- 1. Navigate to Synergy SIS > Fees Standard > Setup > School Fee Codes. The School Fee Codes screen displays.
- 2. In the **Fee Total Type** field, select how the fees will be displayed and summarized. The options include:
- Scope of Fees to Include selects how the fees will be displayed and summarized. The options include:
  - Total fees for focus organization and focus year (school focused only)
  - Total fees for focus organization and all years (school focused only)
  - Total fees for all organizations and focus year (district focused only)
  - Total fees for all organizations and all years (district focused only)

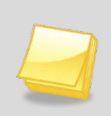

**Note:** The School Fee Total Type does not override the Fee Total Type set at the district level. If the Fee Total Type is changed at any school, it only changes it at that particular school, not at the district level.

#### 3. Click Add.

| Menu 🗸 🖏 Save Undo Status: Ready 🗟 🖓 🖏 |                 |                     |                                             |                |            |                        |     |     |
|----------------------------------------|-----------------|---------------------|---------------------------------------------|----------------|------------|------------------------|-----|-----|
| 75                                     | Sch             | ool Fe              | e Codes                                     |                |            |                        | » 🛐 | 🔊 🔡 |
| Scho                                   | ol: H           | ope High S          | School FullYear: 2011-2012                  |                |            |                        |     |     |
| Fee                                    | Code            | es                  |                                             |                |            |                        |     |     |
| Fee<br>Tota                            | Total<br>I fees | Type<br>for focus o | organization and focus                      |                |            |                        |     | Í   |
| Sch                                    | ool F           | ee Codes            |                                             |                |            |                        | Add |     |
| ×                                      |                 | Fee<br>Code ⇔       | Fee Description 😂                           | Fee Category 🖨 | Fee Amount | General Ledger Account |     | Ş   |
|                                        | 1               | BDI                 | Band Instrument Rental                      | SPT 🔽          | 50.00      |                        |     | =   |
|                                        | 2               | BDL                 | Band Locker                                 | SPT 🔽          | 10.00      |                        |     |     |
|                                        | 3               | BDU                 | Band Uniform                                | SPT 🔽          | 25.00      |                        |     |     |
|                                        | 4               | BUS                 | Sports Transportation                       | SPT 🔽          | 25.00      |                        |     |     |
|                                        | 5               | СВК                 | Course Required Text Book                   | CRS 🚩          | 15.00      |                        |     |     |
|                                        | 6               | CLB                 | Course Required Lab Fee                     | CRS 🗸          | 15.00      |                        |     |     |
|                                        |                 | CLS                 | Club Shirts                                 | ACT 💙          | 10.00      |                        |     |     |
|                                        | 8               | CLT                 | Club Travel Costs                           | ACT 🗸          | 10.00      |                        |     |     |
|                                        | 9               | CMP                 | Student Assigned Computer (netbook) Deposit | SCH 🔽          | 150.00     |                        |     |     |
|                                        | 10              | CSP                 | Course Required Supply Fee                  | CRS 👻          | 15.00      |                        |     |     |
|                                        | 11              | DBK                 | Damage Fine - Book                          | SCH 🗸          | 15.00      |                        |     |     |
|                                        | 12              | DCE                 | Damage Fine - Computer Equipment            | SCH 🗸          | 150.00     |                        |     |     |
|                                        | 13              | DCR                 | Damage Fine - Classroom                     | SCH 🔽          | 45.00      |                        |     |     |
|                                        | 14              | DLK                 | Damage Fine - Locker                        | SCH 🗸          | 20.00      |                        |     |     |
|                                        | 15              | FTB                 | Field Trip - Band                           | SPT 🗸          | 10.00      |                        |     |     |

Figure 1.7 – School Fee Codes screen – Standard model

4. Enter the appropriate values in the new row.

- Fee Code the abbreviated School Fee Code. This value must be unique since it is used internally to link the tables in the database and it displays in the drop-down list.
- Fee Description the name of the School Fee Code.
- Fee Category the fee group that this school fee should fall under. The fee category is set in the Fee Category Lookup table.
- Fee Amount the standard price for this fee. This amount can be edited after it is assigned to a student or course.
- **General Ledger Account** indicates if this fee should be associated with a specific general ledger account in an accounting system.
- 5. Click Save.

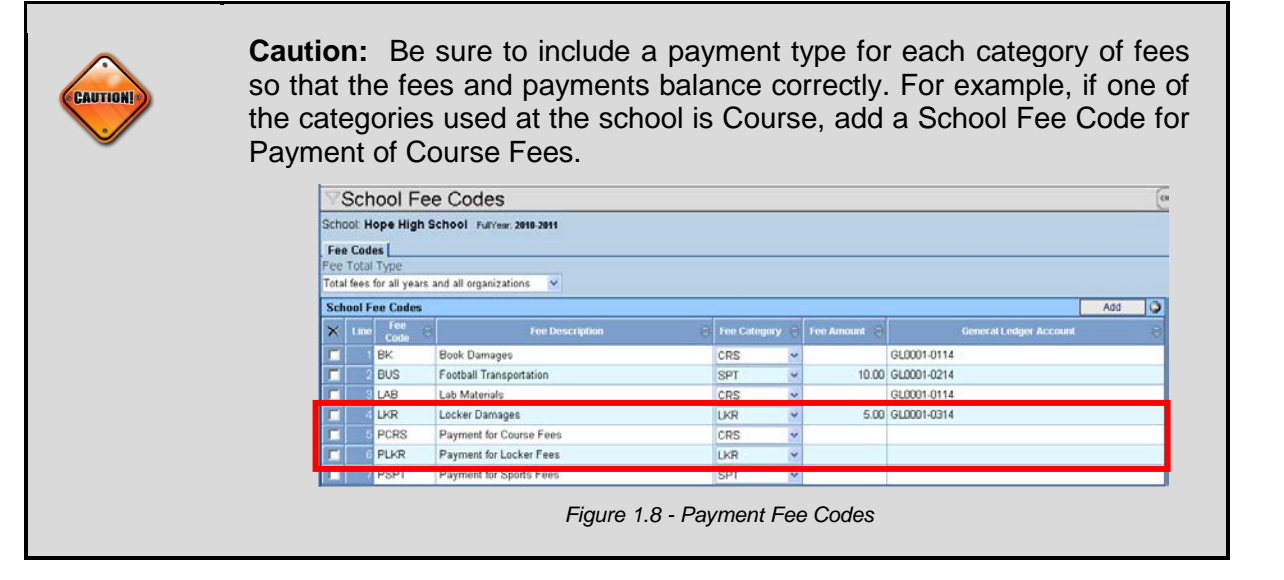

### SETTING UP OPTIONAL FEES

School can have some of their optional fees available on ParentVUE and StudentVUE. Optional fees would include such items as yearbooks, varsity athlete jackets, prom or dance tickets, and parking passes. Parents and students can pay the optional fees or purchase the items through the ParentVUE and StudentVUE portals.

| Calendar           | No Phato      | ly            | 1 /0 /0 555 /0/01                                |          |        |          | FEE                 |
|--------------------|---------------|---------------|--------------------------------------------------|----------|--------|----------|---------------------|
| Attendance         | Con file Hope | e Hign Schoo  |                                                  | summary  |        |          |                     |
| Class Schedule     | Balance that  | at you owe: ! |                                                  | Pay Fees |        |          |                     |
| Conference         | Date          | Course        |                                                  |          |        |          |                     |
| Course History     | 11/15/2011    | СВК           | Book Damages                                     |          | \$5.00 | Payment  |                     |
| Course Request     | 01/12/2012    | СВК           | Lost Book:<br>Algebra II                         | \$45.00  |        | Textbook |                     |
| Discipline<br>Fee  | 03/01/2012    | СВК           | Book Damage:<br>Invisible Man -<br>spilled drink | \$15.00  |        | Textbook |                     |
| Grade Book         | 03/08/2012    | СВК           | torn                                             | \$5.00   |        | Textbook |                     |
| Health             | 03/08/2012    | СВК           | Damage                                           |          |        | Textbook |                     |
| Report Card        | 03/30/2012    | LAB           | Lab Materials                                    | \$12.00  |        | Textbook | AG31 - Animal Sci   |
| School Information | 03/30/2012    | LAB           | Lab Materials                                    | \$35.00  |        | Textbook | EN46 - Prin Eng III |
| Student Info       | 05/01/2012    | BUS           | Fieldtrip<br>Transportation                      | \$10.00  |        | (BUS)    |                     |
| Custom Tab         | 05/04/2012    | BDI           | Band Instrument<br>Rental                        | \$50.00  |        | Sports   |                     |
|                    | 05/04/2012    | BDU           | Band Uniform                                     | \$25.00  |        | Sports   |                     |
|                    | 05/04/2012    | BDL           | Band Locker                                      | \$10.00  |        | Sports   |                     |
|                    | 05/09/2012    | BUS           | Sports<br>Transportation                         | \$25.00  |        | Sports   |                     |
|                    | 05/09/2012    | LAB           | test                                             | \$500.00 |        | (BUS)    |                     |
|                    |               |               | Totals:                                          | \$732.00 | \$5.00 |          | Pay Fees            |
|                    |               |               |                                                  | 44       | 2      |          |                     |

Figure 1.9 – ParentVUE Fees – Standard model

#### **Entering optional School Fee Codes**

- Navigate to Synergy SIS > System > ParentVUE > ParentVUE and StudentVUE School Configuration. The ParentVUE and StudentVUE School Configuration screen displays.
- 2. Select the **Options** tab and go to the **School Optional Fees** group box.

| Menu V Save Undo Add Delete Status: Ready                                                                                                | 2 🖓 😡    |  |  |  |  |  |  |
|----------------------------------------------------------------------------------------------------|----------|--|--|--|--|--|--|
|                                                                                                    |          |  |  |  |  |  |  |
| School Name: Hope High School School Year: 2011-2012                                                                                     |          |  |  |  |  |  |  |
| PVUE Configuration Course Requests Options                                                                                               |          |  |  |  |  |  |  |
| Display Options                                                                                                    | ٥        |  |  |  |  |  |  |
| Select the staff who will receive emails for demographic updates (will be shown in ParentVUE)                                            |          |  |  |  |  |  |  |
| Staff 🗲 E-Mail                                                                                                    |          |  |  |  |  |  |  |
| School Optional Fees                                                                                                    |          |  |  |  |  |  |  |
| X         Line         Fee Code         Fee Description         ⇔         Amount         ⇔         Max Units         ⇔         Frequency | <b>₽</b> |  |  |  |  |  |  |
| BUS Football Transportation \$25.00 Unlimited purchasing                                                                                 | ~        |  |  |  |  |  |  |

Figure 1.10 – ParentVUE and StudentVUE School Configuration

3. Click Chooser. The Fees Chooser screen displays.

| Find Select  |                                                |          |     |                    |                                |  |  |  |  |  |
|--------------|------------------------------------------------|----------|-----|--------------------|--------------------------------|--|--|--|--|--|
| Choose       | Chooser                                        |          |     |                    |                                |  |  |  |  |  |
| Find Criteri | a                                              |          |     |                    |                                |  |  |  |  |  |
| Fee Code     | Fee Description                                |          |     |                    |                                |  |  |  |  |  |
|              |                                                |          |     |                    |                                |  |  |  |  |  |
|              | Add Selected Row(s) > Add All Row(s) >>        |          |     |                    |                                |  |  |  |  |  |
| Soarch Dor   |                                                |          |     |                    |                                |  |  |  |  |  |
| Find Doubt   |                                                |          | old | atod Itoms         |                                |  |  |  |  |  |
| Find Result  | a 🛛 🤟 🧐                                        |          | ×   |                    | Eee Description                |  |  |  |  |  |
| Line Code    | Fee Description                                |          |     |                    | Vearbook                       |  |  |  |  |  |
| 1 BDI        | Band Instrument Rental                         |          |     | TUO                | Tisket                         |  |  |  |  |  |
| 2 BDL        | Band Locker                                    |          |     | 2 THC              | licket - Homecoming            |  |  |  |  |  |
| 3 BDU        | Band Uniform                                   |          |     | 3 TGD              | Ticket - Graduation            |  |  |  |  |  |
| 4 BUS        | Sports Transportation                          |          |     | 4 TPR              | Ticket - Prom                  |  |  |  |  |  |
| 5 CBK        | Course Required Text Book                      |          |     | 5 TSP              | Ticket - Sports Event          |  |  |  |  |  |
| 6 CLB        | Course Required Lab Fee                        |          |     | 6 FTB              | Field Trip - Band              |  |  |  |  |  |
| 7 CMP        | Student Assigned Computer (netbook)<br>Deposit |          |     | 7 <mark>FTG</mark> | Field Trip - Senior Graduation |  |  |  |  |  |
| 8 CSP        | Course Required Supply Fee                     |          |     | 8 FTS              | Field Trip - Sports            |  |  |  |  |  |
| 9 DBK        | Damage Fine - Book                             |          |     | 9 CLS              | Club Shirts                    |  |  |  |  |  |
| 10 DCE       | Damage Fine - Computer Equipment               |          |     | 10 CLT             | Club Travel Costs              |  |  |  |  |  |
| 11 DCR       | Damage Fine - Classroom                        |          |     | 11 PKP             | Parking Pass                   |  |  |  |  |  |
| 12 DLK       | Damage Fine - Locker                           | <u> </u> |     | T I I I            | r unking r uss                 |  |  |  |  |  |
|              |                                                |          |     |                    |                                |  |  |  |  |  |

Figure 1.11 – Fees Chooser screen

- 4. Find and select the appropriate optional fee types for your school.
- 5. Click Select. The optional fees display on the School Optional Fees grid on the ParentVUE and StudentVUE School Configuration screen.

| Men         | tenu▼ 🟐 Save Undo Add Delete Status: Ready 🗟 🖓 👧 2                                                           |                |                                   |               |              |                                         |         |  |  |  |
|-------------|----------------------------------------------------------------------------------------------------|----------------|-----------------------------------|---------------|--------------|-----------------------------------------|---------|--|--|--|
| Y           | Paren                                                                                                    | tVU            | E and Student                     | VUE Sch       | ool Confi    | guration                                | » 🛐 💰 🔣 |  |  |  |
| Scho        | ool Name:                                                                                                    | Hope           | High School School Yea            | ar: 2011-2012 |              |                                         |         |  |  |  |
| PV          | PVUE Configuration Course Requests Options                                                                   |                |                                   |               |              |                                         |         |  |  |  |
| Dis         | play Optio                                                                                                   | ons            |                                   |               |              |                                         | ٨       |  |  |  |
| Sel<br>Stat | Select the staff who will receive emails for demographic updates (will be shown in ParentVUE) Staff & E-Mail |                |                                   |               |              |                                         |         |  |  |  |
| Sch         | School Optional Fees Chooser                                                                                 |                |                                   |               |              |                                         |         |  |  |  |
| ×           | Line F                                                                                                    | ee<br>ode ⊜    | Fee Description 👙                 | Amount 🖨      | Max Units  🖨 | Frequency                               |         |  |  |  |
|             | 1 CLS                                                                                                    | 6≑             | Club Shirts                       | 10.00         | 2            | Unlimited purchasing                    | *       |  |  |  |
|             | 2 CLT                                                                                                    | ÷              | Club Travel Costs                 | 10.00         | 1            | Unlimited purchasing                    | *       |  |  |  |
|             | 3 FTE                                                                                                    | 3←             | Field Trip - Band                 | 10.00         |              |                                         |         |  |  |  |
|             | 4 FT                                                                                                    | ≎€             | Field Trip - Course               | 10.00         |              | Unlimited purchasing                    |         |  |  |  |
|             | 5 FT                                                                                                    | G∉             | Field Trip - Senior<br>Graduation | 10.00         |              | Purchase can be made once a school year |         |  |  |  |
|             | 6 FT                                                                                                    | 8€             | Field Trip - Sports               | 10.00         |              | Unlimited purchasing                    | *       |  |  |  |
|             | 7 PKF                                                                                                    | •              | Parking Pass                      | 25.00         |              | Unlimited purchasing                    | *       |  |  |  |
|             | 8 <mark>SLJ</mark>                                                                                           | ÷              | Sports Letterman<br>Jacket        | 45.00         |              | Unlimited purchasing                    | ~       |  |  |  |
|             | 9 <mark>SLI</mark>                                                                                           | +              | Sports Letterman Letter           | 10.00         |              | Unlimited purchasing                    | *       |  |  |  |
|             | 10 TG                                                                                                    | D€             | Ticket - Graduation               | 10.00         |              | Unlimited purchasing                    | ~       |  |  |  |
|             | 11 THO                                                                                                    | €              | Ticket - Homecoming               | 100.00        |              | Unlimited purchasing                    | ~       |  |  |  |
|             | 12 TPF                                                                                                    | ₹              | Ticket - Prom                     | 100.00        |              | Unlimited purchasing                    | ~       |  |  |  |
|             | 13 TS                                                                                                    | •              | Ticket - Sports Event             | 10.00         |              | Unlimited purchasing                    | *       |  |  |  |
|             | 14 YB                                                                                                    | ( <del>+</del> | Yearbook                          | 25.00         |              | Unlimited purchasing                    | ~       |  |  |  |

Figure 1.12 – School Course Fees tab - School Course screen

6. Edit the School Optional Fees information as necessary.

- **Fee Code** the abbreviated School Fee Code. This value is set on the <u>School</u> <u>Fee Codes</u> screen.
- Fee Description the name of the School Fee Code.
- **Amount** the standard price for this fee. This amount can be edited here.
- **Max Units** the maximum number of times this item can be purchased. For example, if each family can only purchase six extra graduation tickets, the Max Unit should be six. If no Max Unit is designated, there is no limit.
- **Frequency** the number of times throughout the year that the item can be purchased. The options are Unlimited purchasing or Purchase can be made once a school year. For example, you may want to limit each family to one parking pass a year, but each family can buy tickets to sports events (football games, basketball games, etc.) throughout the year.
- 7. Click Save.

# Chapter Two: Assigning Fees

In this chapter, the following topics are covered:

- Assigning Fees en Mass
- Assigning Fees to an Individual

## Assigning Fees en Mass

The Mass assign fees function enables you to assign fees to a specific group of students based on a course, gender, grade, or select individual students.

#### Mass assigning a fee

**Note:** This process only runs while focused at an individual school. It does not run when focused on the district level. Only school-based fees are available for mass assignment.

1. Navigate to Synergy SIS > Fees - Standard > Mass Assign Fees. The Mass Assign Fees screen displays.

| Menu 🔻                                       |                                  |               |                               | Status: Ready 🕺 🖓             |
|----------------------------------------------|----------------------------------|---------------|-------------------------------|-------------------------------|
| ♥Mass Assign Fees                            |                                  |               |                               |                               |
| Mass Assign                                  |                                  |               |                               |                               |
| Action Transaction<br>Assign Fees 09/25/2013 | Date Mass Assign Fees            |               |                               |                               |
| Process Validation                           |                                  | 0             | Student School Processing     | ) (Q                          |
| Mass Assign Input Validation Rules           |                                  |               | Apply fees changes to s       | tudents in their home school  |
| Transaction Date / Fee Code / Mass Assi      | gn Indicator (Default)           |               | Apply fees changes to s       | tudents in concurrent schools |
| Note MS                                      |                                  |               |                               |                               |
|                                              |                                  |               |                               |                               |
|                                              |                                  |               |                               |                               |
|                                              |                                  |               |                               |                               |
|                                              |                                  |               |                               |                               |
| 1. Salast Ess Cadas                          | Coloct the fee codes that will b | o applied to  | the colocted students         |                               |
| 1. Select ree Codes                          | Select the lee codes that will b | e applieu lu  | The selected students.        |                               |
| Eas Codes                                    |                                  |               |                               | Chooser                       |
| X Line Fee Code                              | Description                      | Fee Ca        | ategory                       | Fees                          |
|                                              |                                  |               |                               |                               |
| 2. Student Selection Criteria                | Schools must have the selecte    | ed fee code.  | 10 have the feat and a second | d to the one                  |
|                                              | Students that meet the selection | on criteria w | III nave the ree codes applie | d to them.                    |
|                                              | in no selection chiena is provid | ieu, ille iee | codes changes will be applied | eu to an the students.        |
| Select Students By                           |                                  |               |                               | ۵                             |
| Gender                                       | Grade                            |               |                               |                               |
|                                              | 09 10 11 12                      |               |                               |                               |
| Courses                                      |                                  |               |                               | Chooser 🔕                     |
| X Line Course ID                             | Cours                            | e Title       |                               |                               |
| Students                                     |                                  |               |                               | Chooser                       |
|                                              | Student Name                     |               | Grade                         | Gender                        |
|                                              |                                  |               |                               |                               |

Figure 2.1 – Mass Assign Fees screen

- 2. In the Action field, select either to assign or un-assign fees.
- 3. Set the Transaction Date. This is the date the system assigns these fees.
- 4. In the **Mass Assign Input Validation Rules** field, select how the system should validate the mass assign fees. This helps prevent the duplication of fees entered manually. Options include:

- **Transaction Date / Fee Code / Mass Assign Indicator** this is the default validation rule. It checks to see if there is another mass assigned fee on the same date, with the same fee code. If there is, the system does not assign the new fee.
- **Transaction Date / Fee Code** The system checks to see if there is another fee (either manually entered or mass assigned) entered on the same date with the same fee code. If there is, the system does not assign the new fee.
- Fee Code They system checks to see if there is another fee (either manually entered or mass assigned) entered with the same fee code, regardless of date. If there is, the system does not assign the new fee.
- 5. Enter a **Note** to record any details or instructions related to this particular fee.
- 6. In the **Student School Processing** area, select if the changes apply to student in their home school and/or in their concurrent school.
- 7. Click **Chooser**. The **Chooser** screen displays.

| Find         | elect                     |                      |    |        |               |                        |              |          |  |  |
|--------------|---------------------------|----------------------|----|--------|---------------|------------------------|--------------|----------|--|--|
| Choos        | er                        |                      |    |        |               |                        |              |          |  |  |
| Find Criteri | a                         |                      |    |        |               |                        |              | 0        |  |  |
| Fee Code     | Fee Description           |                      |    | Fee    | Category      |                        |              |          |  |  |
|              | ×                         |                      |    |        |               |                        |              |          |  |  |
|              | A                         | dd Selected Row(s) > | A  | dd All | Row(s) >>     |                        |              |          |  |  |
| Search Res   | sults                     |                      |    |        |               |                        |              |          |  |  |
| Find Resul   | t                         | ٥                    |    | Sel    | ected Items   | X                      | <b>(</b>     | <u>^</u> |  |  |
| Line Fee     | Fee Description           | Fee                  |    | ×      | Line Fee Code | Fee Description        | Fee Category |          |  |  |
| 1 BUS        | Sports Transportation     | SPT                  |    |        | 1 BDI         | Band Instrument Rental | SPT          |          |  |  |
| 2 CBK        | Course Required Text Book | CRS                  |    |        | 2 BDL         | Band Locker            | SPT          |          |  |  |
| 3 CLB        | Course Required Lab Fee   | CRS                  |    |        | 3 BDU         | Band Uniform           | SPT          |          |  |  |
|              |                           |                      | 10 | _      |               |                        |              | 12       |  |  |

Figure 2.2 – School Fee Chooser screen

- 8. Find and select the appropriate fees to mass assign.
- 9. Click **Select**. The optional fees display on the **Fee Codes** grid on the **Mass Assign Fees** screen.

|                                                                                                    |                                                                                                    |                                                                                                    | Status: Ready 🖓 🖓                                                                                                  |
|----------------------------------------------------------------------------------------------------|----------------------------------------------------------------------------------------------------|----------------------------------------------------------------------------------------------------|----------------------------------------------------------------------------------------------------|
| ✓Mass Assign Fees                                                                                                    |                                                                                                    |                                                                                                    |                                                                                                    |
| Mass Assign                                                                                                    |                                                                                                    |                                                                                                    |                                                                                                    |
| Action Transaction Date<br>Assign Fees 09/25/2013                                                                                                    | Mass Assign Fees                                                                                                    |                                                                                                    |                                                                                                    |
| Process Validation                                                                                                    | G                                                                                                    | Student School Proces                                                                                                    | ssing                                                                                                    |
| Mass Assign Input Validation Rules                                                                                                    |                                                                                                    | Apply fees changes                                                                                                    | to students in their home school                                                                                   |
| Transaction Date / Fee Code / Mass Assign Indi                                                                                                    | cator (Default)                                                                                                    | Apply fees changes                                                                                                    | to students in concurrent schools                                                                                  |
| Note 🌆 🔿                                                                                                    |                                                                                                    |                                                                                                    |                                                                                                    |
|                                                                                                    |                                                                                                    |                                                                                                    |                                                                                                    |
| 1. Select Fee Codes                                                                                                    | Select the fee codes that will be applied to                                                                                                    | o the selected students.                                                                                                    |                                                                                                    |
|                                                                                                    |                                                                                                    |                                                                                                    |                                                                                                    |
|                                                                                                    |                                                                                                    |                                                                                                    |                                                                                                    |
| Fee Codes                                                                                                    | (Foo                                                                                                    | Catagon                                                                                                    | Chooser (                                                                                                    |
| Fee Codes           Line Fee Code         Description           BDL         Band Instrument F                                                                                                    | Fee<br>Pental SPT                                                                                                    | Category                                                                                                    | Chooser (<br>Fees                                                                                                  |
| Fee Codes           Line Fee Code         Description           18D1         Band Instrument F           28DL         Band Locker                                                                                                    | Fee<br>Rental SPT<br>SPT                                                                                                    | Category                                                                                                    | Chooser (<br>Fees<br>\$50.00<br>\$10.00                                                                            |
| Fee Codes       X     Line Fee Code       BDI     Band Instrument F       2     BDL       Band Locker       3     BDU       Band Uniform                                                                                                    | Rental SPT<br>SPT<br>SPT<br>SPT                                                                                                    | Category                                                                                                    | Chooser (<br>Fees<br>\$50.00<br>\$10.00<br>\$25.00                                                                 |
| Fee Codes         X       Line Fee Code       Description         1       BDI       Band Instrument F         2       BDL       Band Locker         3       BDU       Band Uniform         2. Student Selection Criteria       3                                                                                                    | Rental Free<br>Rental SPT<br>SPT<br>Schools must have the selected fee code<br>Students that meet the selection criteria v<br>f no selection criteria is provided, the fee                                                                                                    | Category<br>Category<br>Cat | Chooser (<br>Fees<br>\$50.00<br>\$10.00<br>\$25.00<br>pplied to them.<br>applied to all the students.              |
| Fee Codes         X       Line Fee Code       Description         1       BDI       Band Instrument F         2       BDL       Band Locker         3       BDU       Band Uniform         2. Student Selection Criteria       3         Select Students By       Select Students By                                                                                                    | Rental Fee<br>Rental SPT<br>SPT<br>Schools must have the selected fee code<br>Students that meet the selection criteria v<br>f no selection criteria is provided, the fee                                                                                                    | Category<br>Category<br>Cat | Chooser (<br>Fees<br>\$50.00<br>\$10.00<br>\$25.00<br>pplied to them.<br>applied to all the students.              |
| Fee Codes         X       Line Fee Code       Description         Image: Description       Band Instrument F         Image: Description       Band Locker         Image: Description       Band Locker         Image: Description       Band Locker         Image: Description       Band Locker         Image: Description       Band Locker         Image: Description       Band Locker         Image: Description       Band Uniform         2. Student Selection Criteria       Band Uniform         Image: Description       Band Uniform         Select Students By       Band Uniform         Image: Description       Image: Description | Fee         Rental       SPT         SPT       SPT         Schools must have the selected fee code         Students that meet the selection criteria with the selection criteria withe s | Category                                                                                                    | Chooser (<br>Fees<br>\$50.00<br>\$10.00<br>\$25.00<br>pplied to them.<br>applied to all the students.              |
| Fee Codes         X       Line Fee Code       Description         Image: BDL       Band Instrument F         Image: BDL       Band Locker         Image: BDL       Band Locker         Image: BDL       Band Locker         Image: BDL       Band Uniform         2. Student Selection Criteria       Image: BDL         Select Students By       Image: BDL         Gender       Image: BDL         Courses       Image: BDL                                                                                                    | Fee         Rental       SPT         SPT       SPT         Schools must have the selected fee code         Students that meet the selection criteria with the selection criteria withe s | Category                                                                                                    | Chooser (<br>Fees<br>\$50.00<br>\$10.00<br>\$25.00<br>pplied to them.<br>applied to all the students.              |
| Fee Codes         X       Line Fee Code       Description         1       BDI       Band Instrument F         2       BDL       Band Locker         3       BDU       Band Uniform         2. Student Selection Criteria       Select Students By         Gender       Select Students By         Courses       Support Selection                                                                                                    | Fee<br>Rental SPT<br>SPT<br>Schools must have the selected fee code<br>Students that meet the selection criteria v<br>f no selection criteria is provided, the fee<br>Grade ↔<br>09 10 11 12<br>Course Title                                                                                                    | Category Category Cat                                                                                                    | Chooser (<br>Fees<br>\$50.00<br>\$10.00<br>\$25.00<br>pplied to them.<br>applied to all the students.              |
| Fee Codes         X       Line Fee Code         BDI       Band Instrument F         BDI       Band Locker         BDU       Band Uniform         2. Student Selection Criteria       Select Students By         Gender       V         Courses       V         X       Line Course ID         Students       Students                                                                                                    | Fee<br>Rental SPT<br>SPT<br>Schools must have the selected fee code<br>Students that meet the selection criteria w<br>f no selection criteria is provided, the fee<br>Grade ↔<br>09 10 11 12                                                                                                    | Category Category Cat                                                                                                    | Chooser (<br>Fees<br>\$50.00<br>\$10.00<br>\$25.00<br>pplied to them.<br>applied to all the students.<br>Chooser ( |

Figure 2.3 – Mass Assign Fees screen

 Select the students you would like to assign the school fees to by using the filters in the Select Students By group box, or the Chooser button in either the Courses or Students group boxes.

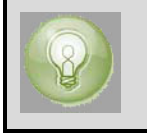

**Tip**: You can make multiple filter selections. When you select a combination of filter options, they act as "AND" selections, such as males AND 12<sup>th</sup> graders.

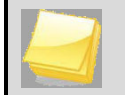

**Note:** In this example, we are selecting students. However, the process is the same to add courses to the **Courses** grid.

| Find Select                             |                                                              |          |           |        |       |       |   |     |       |         |            |         |           |        |       |          |   |
|-----------------------------------------|--------------------------------------------------------------|----------|-----------|--------|-------|-------|---|-----|-------|---------|------------|---------|-----------|--------|-------|----------|---|
| Choose                                  | Chooser                                                      |          |           |        |       |       |   |     |       |         |            |         |           |        |       |          |   |
| Find Criteria                           | Find Criteria                                                |          |           |        |       |       |   |     |       |         |            |         |           |        |       |          |   |
| Perm ID                                 | Perm ID Last Name First Name Middle Name Suffix Grade Gender |          |           |        |       |       |   |     |       |         |            |         |           |        |       |          |   |
| v v                                     |                                                              |          |           |        |       |       |   |     |       |         |            |         |           |        |       |          |   |
|                                         |                                                              |          |           |        |       |       |   |     |       |         |            |         |           |        |       |          |   |
| Add Selected Row(s) > Add All Row(s) >> |                                                              |          |           |        |       |       |   |     |       |         |            |         |           |        |       |          |   |
| Search Res                              | Search Results                                               |          |           |        |       |       |   |     |       |         |            |         |           |        |       |          |   |
| Find Result                             |                                                              |          |           |        |       | (     | ) | Se  | lecte | d Items |            |         |           |        |       | 0        | - |
| Line Perm                               | Last Name                                                    | First    | Middle    | Suffix | Grade | Gende | r | ×   | Line  | Perm    | Last Name  | First   | Middle    | Suffix | Grade | Gender   |   |
| 1873813                                 | Wachter                                                      | Douglas  | loseph    |        | 12    | Male  |   |     | 1     | 005492  | Abbott     | Dilly   | rwame     |        | 10    | Mala     |   |
| 2888629                                 | Waite                                                        | Ruth     | A         |        | 12    | Femal | P |     |       | 905483  | ADDOLL     | Billy   | C To da   |        | 12    | Male     |   |
| 3165646                                 | Walbeck                                                      | Joan     | Marie     | 4      | 10    | Femal | e |     | 2     | 873985  | Adams      | Howard  | IODD      |        | 12    | Male     | E |
| 4873975                                 | Waldeck                                                      | Nicholas | R         |        | 12    | Male  |   |     | 3     | 952357  | Aguirre    | Jason   | Koerner   |        | 12    | Male     |   |
| 5966551                                 | Waldie                                                       | Donna    | Jo        |        | 10    | Femal | e |     | 4     | 963723  | Barcus     | Kenneth | Joseph    |        | 11    | Male     |   |
| 6151348                                 | Walker                                                       | Angela   | Kristine  | 1      | 10    | Femal | e |     |       | 148738  | Barnes     | Wanda   |           |        | 10    | Female   |   |
| 7888039                                 | Walker                                                       | Lawrence | William   |        | 11    | Male  |   | 1   | 6     | 910222  | Castillo   | Heather |           |        | 12    | Female   |   |
| 8874559                                 | Walker                                                       | Randy    | G         |        | 10    | Male  |   |     |       | 890774  | Castillo   | Steve   | M         |        | 11    | Male     |   |
| 9133910                                 | Wallace                                                      | Andrew   | К         |        | 10    | Male  |   |     | 8     | 914384  | Cenatiempo | Shawn   | S         |        | 10    | Male     |   |
| 10101258                                | Walser                                                       | Bonnie   | Anne      |        | 10    | Femal | е |     | 6     | 037048  | Davis      | Susan   | Michele   |        | 10    | Female   |   |
| 11 925588                               | Walsh                                                        | Angela   | F         | 1      | 10    | Femal | е |     | - 40  | 040450  | Davis      | Mark    | larama    |        | 10    | Mala     |   |
| 12913434                                | Walsh                                                        | Doris    | Franziska |        | 10    | Femal | e |     |       | 916452  | Davis      | IVIAI K | Jerome    |        | 11    | wale     |   |
| 13902991                                | Walsh                                                        | Russell  | Р         |        | 10    | Male  |   |     | 11    | 940087  | Garza      | Jonn    | М         |        | 10    | Male     |   |
| 14888712                                | Waltemeye                                                    | Paula    | Jacquelyn | 1      | 12    | Femal | е |     | 12    | 874071  | Gardner    | Raymond | IL .      |        | 12    | Male     |   |
| 15874341                                | Walter                                                       | Paul     | Samuel    |        | 12    | Male  |   |     |       | 118615  | lpsen      | Anthony | Robert    |        | 10    | Male     |   |
| 16887709                                | Walz                                                         | Donald   | E         |        | 11    | Male  |   |     | 14    | 112046  | Ibarra     | Mark    | Alejandro | 1      | 12    | Male     |   |
| 17 903451                               | Wamboldt                                                     | Albert   | R         | 1      | 10    | Male  |   |     |       | 132614  | Wallace    | Johnny  | N         | 1      | 10    | Male     |   |
| 18 <mark>873861</mark>                  | Wamboldt                                                     | Mary     | L         |        | 12    | Femal | e |     | 16    | 966548  | Waldie     | Lois    | Leigh     |        | 12    | Female   |   |
| 19888166                                | Wamsley                                                      | Deborah  | Dawn      |        | 11    | Femal | e | 100 | 1.10  | 555540  | Trainic    | 2013    | Loigh     |        | 12    | - cindic | - |

Figure 2.4 – Student Chooser screen

- 11. Find and select the appropriate student.
- 12. Click **Select**. The students display in the **Students** grid on the **Mass Assign Fees** screen.

| Menu 🗸                         |                                   |                                   |                          | Status: Ready 🕺 🖓 🐴       |
|--------------------------------|-----------------------------------|-----------------------------------|--------------------------|---------------------------|
| VMass Assign Fe                | es                                |                                   |                          |                           |
| Mass Assign                    |                                   |                                   |                          |                           |
| Action                         | Transaction Date                  |                                   |                          |                           |
| Assign Fees                    | 09/25/2013 Mass Assign Fees       |                                   |                          |                           |
| Process Validation             |                                   | Student                           | School Processing        |                           |
| Mass Assign Input Validation F | Rules                             | Apply                             | fees changes to studer   | ts in their home school   |
| Transaction Date / Fee Code    | / Mass Assign Indicator (Default) |                                   | fees changes to studer   | ts in concurrent schools  |
|                                |                                   |                                   | ices changes to studer   | its in concurrent schools |
| Note 🕎 🕥                       |                                   |                                   |                          |                           |
|                                |                                   |                                   |                          |                           |
|                                |                                   |                                   |                          |                           |
|                                |                                   |                                   |                          |                           |
|                                |                                   |                                   |                          |                           |
|                                |                                   |                                   |                          |                           |
| 1. Select Fee Codes            | Select the fee codes t            | hat will be applied to the sele   | cted students.           |                           |
| Fee Codes                      |                                   |                                   |                          | Chooser 🔇                 |
| X Line Fee Code                | Description                       | Fee Category                      | Fees                     | Choosar (S                |
| DI 1 BDI                       | Band Instrument Rental            | SPT                               | \$50.00                  |                           |
| 2 BDL                          | Band Locker                       | SPT                               | \$10.00                  |                           |
| BDU 3BDU                       | Band Uniform                      | SPT                               | \$25.00                  |                           |
| 2. Student Selection Criteri   | ia Schools must have the          | e selected fee code.              |                          |                           |
|                                | Students that meet the            | e selection criteria will have th | e fee codes applied to t | hem.                      |
|                                | If no selection criteria          | is provided, the fee codes ch     | anges will be applied to | all the students.         |
| Conter                         |                                   |                                   |                          |                           |
| Select Students By             |                                   |                                   |                          | ( <b>)</b>                |
| Gender                         | Grade                             |                                   |                          |                           |
|                                |                                   | 2                                 |                          |                           |
| Courses                        |                                   |                                   |                          | Chooser 🔇                 |
| X Line Course ID               |                                   | Course Title                      |                          |                           |
| Students                       |                                   |                                   |                          | Chooser 🙆                 |
|                                | Student Name                      |                                   | Grade                    | Gender                    |
| 1902873                        | Cargiulo, Frances D.              |                                   | 10                       | Female                    |
| 2 931314                       | Foster, Lori                      |                                   | 10                       | Female                    |
|                                |                                   |                                   |                          |                           |
| 3883582                        | Centner, Lawrence W.              |                                   | 12                       | Male                      |

Figure 2.5 – Mass Assign Fees screen

13. Click **Mass Assign Fees**. The **Job Status** screen displays the job's process. When the job is complete, a confirmation message displays and the fees appear on the appropriate students' Student Fee screen.

| Check Status Later Abort                                                                | Status: Ready 🕝 |
|-----------------------------------------------------------------------------------------|-----------------|
| Job Status                                                                              |                 |
| Job Detail                                                                              | ۵               |
| Job ID Description                                                                      |                 |
| MassAssignFe Mass Assign Fees                                                           |                 |
| Status                                                                                  | <u></u>         |
| In progress: Hope High School<br>Finding student data that match selection criteria     | .::             |
| NOTE: This view will refresh regularly (until the job is complete) updating the status. |                 |

Figure 2.6 – Job Status screen

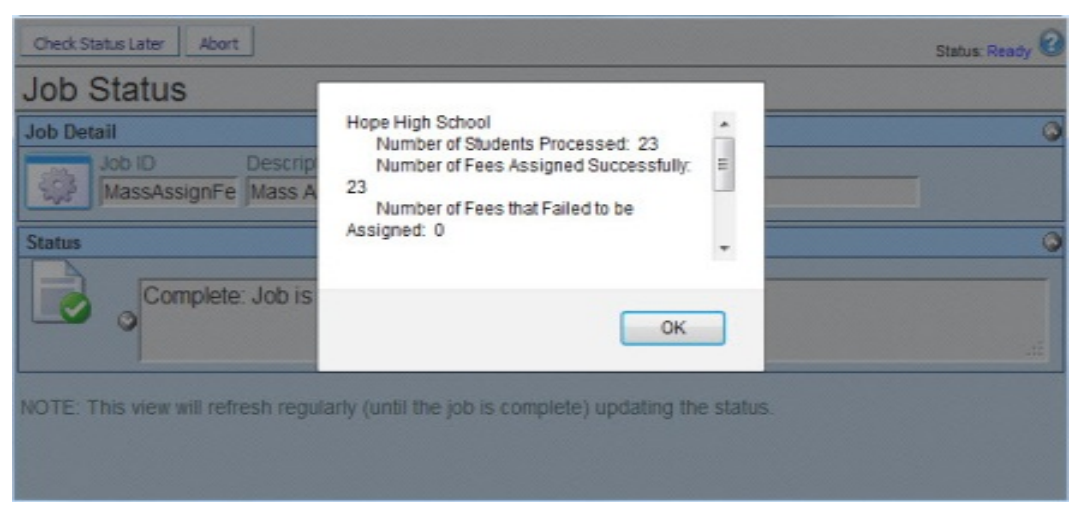

Figure 2.7 – Confirmation message

## **ASSIGNING FEES TO AN INDIVIDUAL**

#### Assigning a fee to a student

1. Navigate to **Synergy SIS > Fees - Standard > Student Fees**. The **Student Fees** screen displays.

| Menu 🕶 🛞 🛞 😹 Save Undo Status: Ready 🗟 🖓 |                  |                        |                                 |               |      |            |         |                |           |   |       |  |
|------------------------------------------|------------------|------------------------|---------------------------------|---------------|------|------------|---------|----------------|-----------|---|-------|--|
| Student                                  | Fees             |                        |                                 |               |      |            |         |                |           | » | 🌆 🚳   |  |
| Student Name: Ab                         | rigo, Scott Scho | ol: Hope High School   | Status: Active Homeroom:        |               |      |            |         |                |           |   |       |  |
| Fees History                             | Fee System       |                        |                                 |               |      |            |         |                |           |   |       |  |
| Last Name                                | First Name       | e Middle N             | lame Suffix Perm ID             | Grade         | G    | ender      |         |                |           |   |       |  |
| Abrigo                                   | Sco**            | Name: Scott(60 - STRIN | G) - (K12-Student-EirstName)    | 11            | M    | ale 🞽      |         |                |           |   |       |  |
| Fees                                     | Payments         | Balance                | Fee Total Type                  |               |      |            |         |                |           |   |       |  |
| \$0.00                                   | \$0.00           | \$0.00                 | Total fees for all organization | ons and focus | ye 💌 |            |         |                |           |   |       |  |
| Student Fees                             |                  |                        |                                 |               |      |            |         |                |           |   | Add 🕥 |  |
| × Line Transac                           | ction 🔶 Fee Code |                        | Description                     | ¢             |      | Payments 🔶 | Balance | Fee Category 🔶 | Note      |   |       |  |
| 1 5/14/201                               | 2 📝              | ~                      |                                 |               |      |            |         | ×              | <b>\$</b> |   |       |  |

Figure 2.8 – Student Fees screen – Add button

- 2. Find or scroll to the appropriate student record.
- 3. Click Add. A new row appears in the Student Fees grid.
- 4. Enter the appropriate information in the **Fee Information** group box.
  - Transaction Date the date on which the fee was assigned or incurred.
  - **Fee Code** the abbreviated School Fee Code. This value is set on the <u>School</u> <u>Fee Codes</u> screen.
  - **Description** the standard description based on the fee code selected. This description can be edited.
  - Fee the amount charged for this fee.
  - Payments a payment made for this particular fee.
  - **Balance** the remaining for this fee.
  - **Fee Category** the fee group that this school fee should fall under. The fee category options are set in the <u>Fee Category</u> Lookup table. A different Fee Category can be selected here.
  - Notes record any details or instructions related to this particular fee.
- 5. Click Save.

# Chapter Three: ENTERING FEE PAYMENTS

In this chapter, the following topics are covered:

Entering Payments

Edupoint Proprietary and Confidential

### **ENTERING PAYMENTS**

A payment can be recorded against a specific fee. It also can be recorded as a general payment against the total balance.

#### Recording a payment to an individual fee

- 1. Navigate to **Synergy SIS > Fees Standard > Student Fees**. The **Student Fees** screen displays.
- 2. Find or scroll to the appropriate student record.

| Menu 🗸 🛞 🛞 🧊 Save Undo                                                | nu 🔍 🛞 🛞 🖾 📅 Save Undo Status Ready 🥯 🖓 💱 🙆 |                  |               |        |            |         |              |                |                |       |     |  |
|-----------------------------------------------------------------------|---------------------------------------------|------------------|---------------|--------|------------|---------|--------------|----------------|----------------|-------|-----|--|
| VStudent Fees                                                         |                                             |                  |               |        |            |         |              |                | >>             | ₩ 6   | 3 麗 |  |
| Student Name: Abernathy, Bruce V. School: Hope Hig                    | h School Status: Ac                         | tive Homeroom:   |               |        |            |         |              |                |                |       |     |  |
| Fees History Fee System                                               |                                             |                  |               |        |            |         |              |                |                |       |     |  |
| Last Name First Name Middle                                           | Name Suffix                                 | Perm ID          | Grade         | Gend   | ler        |         |              |                |                |       |     |  |
| Abernathy Bruce Vanlee                                                | e                                           | 879138           | 12            | Male   | ~          |         |              |                |                |       |     |  |
| Fees Payments Balance                                                 | Fee Total Type                              |                  |               |        |            |         |              |                |                |       |     |  |
| \$60.00 \$0.00 \$25.00                                                | Total fees for all                          | organizations ar | nd focus ye 💌 |        |            |         |              |                |                |       |     |  |
| Student Fees                                                          |                                             |                  |               |        |            |         |              |                |                | Add   |     |  |
| X         Line         Transaction<br>Date         ⇒         Fee Code |                                             |                  |               | •      | Payments 🤤 | Balance | Fee Category | Note           |                |       |     |  |
|                                                                       |                                             |                  |               |        |            |         |              | 🕎 🔇            |                |       |     |  |
| □ 1 04/03/2012 📅 CBK 🛛 🗠 Book Da                                      | images                                      |                  |               | 615.00 | 15         | \$15.00 | TXT          | ·              |                |       |     |  |
|                                                                       |                                             |                  |               |        |            |         |              | <b>(</b> )     |                |       |     |  |
| 2 04/04/2012 P CBK Damage                                             |                                             |                  |               |        |            | \$15.00 | TXT          | Fee: AFTR - Af | ter School Pre | ogram |     |  |
|                                                                       |                                             |                  |               |        |            |         |              |                |                |       |     |  |
|                                                                       |                                             |                  | 1.1           |        |            |         |              | <b>F</b>       |                |       | _   |  |
| ☐ 3 05/14/2012 → FTG Field Trip                                       | p - Senior Graduation                       | 1                |               | 510.00 |            | \$25.00 | SCH          | <              |                |       |     |  |
|                                                                       |                                             |                  |               | _      |            |         |              |                |                | _     |     |  |
| 105/15/2012 TILAB                                                     | oriale                                      |                  |               | 25 00  |            | \$60.00 | CDS          |                |                |       |     |  |
|                                                                       | enais                                       |                  |               | 35.00  |            | \$60.00 | CRO          |                |                |       |     |  |

Figure 3.1 – Student Fees screen – Direct Payment model - Add button

- 3. Select the fee from the Student Fees grid.
- 4. Enter the amount of the payment received in the **Payments** column.
- 5. Click **Save**. The balance updates on the line item and on the student's overall fee information.

| Men  | teru 🔍 🔍 🛞 📁 Indo Status: Ready 😂 🖓 👬 🖓 |                    |        |         |          |              |          |           |                |              |        |      |            |           |         |            |               |                      |     |     |
|------|-----------------------------------------|--------------------|--------|---------|----------|--------------|----------|-----------|----------------|--------------|--------|------|------------|-----------|---------|------------|---------------|----------------------|-----|-----|
| 7    | Stu                                     | dent Fe            | es     |         |          |              |          |           |                |              |        |      |            |           |         |            |               | (>> <mark> </mark> 3 | 1 8 |     |
| Stud | ent Na                                  | ame: Aberna        | thy, E | ruce V  | . School | Hope High    | School   | Status: A | Active Homer   | oom:         |        |      |            |           |         |            |               |                      |     |     |
| Fee  | s H                                     | istory Fee         | System | 1       |          |              |          |           |                |              |        |      |            |           |         |            |               |                      |     |     |
| Last | Name                                    | •                  | Firs   | st Name | 2        | Middle N     | ame      | Suffix    | Perm ID        | Grade        | Gei    | nder |            |           |         |            |               |                      |     |     |
| Abe  | rnathy                                  | /                  | Bri    | lice    |          | Vanlee       |          | J         | 879138         | 12           | Ma     | e 🞽  |            |           |         |            |               |                      |     |     |
| Fee  | 5                                       | Pay                | ments  |         | Balance  |              | Fee To   | tal Type  |                |              |        |      |            |           |         |            |               |                      |     |     |
| \$75 | .00                                     | \$15               | .00    |         | \$60.00  |              | Total fe | ees for a | II organizatio | ns and focus | ye 🚩   |      |            |           |         |            |               |                      |     |     |
| Stu  | dent F                                  | ees                |        |         |          |              |          |           |                |              |        |      |            |           |         |            |               | F                    | Add | ] 🕥 |
| ×    |                                         | Transactio<br>Date |        | Fee Co  |          |              |          |           | iption         |              |        |      | s 🤤 Balanc | e Fee Cat | egory 😂 | Note       |               |                      |     |     |
|      |                                         | 0.1/00/0010        | 100    | 0.01/   |          |              |          |           |                |              |        |      |            | DIT       |         | <b>9</b> 🔇 |               |                      |     |     |
|      |                                         | 04/03/2012         | 17     | CBK     | ~        | Book Dam     | ages     |           |                |              | \$15.0 | \$15 | 5.00 \$0.0 |           | ~       |            |               |                      |     |     |
|      |                                         |                    |        |         |          |              |          |           |                |              |        |      |            |           |         | <b>\$</b>  |               |                      |     |     |
|      |                                         | 04/04/2012         | P      | CBK     | ~        | Damage       |          |           |                |              | \$15.0 |      | \$15.0     | TXT 0     | ~       | Fee: AFTF  | R - After Sch | ool Prog             | ram |     |
|      |                                         |                    |        |         |          |              |          |           |                |              |        |      |            |           |         |            |               |                      |     | :   |
|      |                                         | 05/14/2012         | 1      | FTC     | ~        | Ciald Tria   | Casies   | Conductio |                |              | 610.0  |      | COE 0      | SCH.      | ~       | 20         |               |                      |     |     |
|      |                                         | 03/14/2012         | UP.    | 110     |          | Field Trip - | Sellior  | Graduatio | 511            |              | \$10.0 | ,    | 525.0      | 5011      |         |            |               |                      |     |     |
|      |                                         |                    |        |         |          |              |          |           |                |              |        |      |            |           | 1       | <b>9</b>   |               |                      |     |     |
|      |                                         | 05/15/2012         | 7      | LAB     | ~        | Lab Materi   | als      |           |                |              | \$35.0 | )    | \$60.0     | CRS       | ~       |            |               |                      |     |     |
|      |                                         |                    |        |         |          |              |          |           |                |              |        |      |            |           |         |            |               |                      |     | d i |

Figure 3.2 – Student Fees, Fee Added

### **Recording a general payment**

- 1. Navigate to **Synergy SIS > Fees Standard > Student Fees**. The **Student Fees** screen displays.
- 2. Find or scroll to the appropriate student record.

| Menu  | •     |                     | SP -  | Sav                                   | /e Und    | D            |                   |                 |                |     |       |         |         |                           | Status: Ready 😂 🖓 👬  |
|-------|-------|---------------------|-------|---------------------------------------|-----------|--------------|-------------------|-----------------|----------------|-----|-------|---------|---------|---------------------------|----------------------|
| 75    | stu   | dent Fee            | s     |                                       |           |              |                   |                 |                |     |       |         |         |                           | > 🍡 🍪 🖺              |
| Stude | ent N | ame: Abernat        | hy, B | ruce V                                | . School: | Hope High    | School Status:    | Active Homer    | oom:           |     |       |         |         |                           |                      |
| Fee   | H     | istory Fee Sy       | /stem |                                       |           |              |                   |                 |                |     |       |         |         |                           |                      |
| Last  | Vame  | 2                   | Firs  | t Name                                |           | Middle N     | lame Suffix       | Perm ID         | Grade          |     | Geno  | der     |         |                           |                      |
| Aber  | nath  | y                   | Bru   | ce                                    |           | Vanlee       |                   | 879138          | 12             | ~   | Male  | *       |         |                           |                      |
| Fees  |       | Paym                | ents  |                                       | Balance   |              | Fee Total Type    |                 |                |     |       |         |         |                           |                      |
| \$75. | 00    | \$15.0              | 00    |                                       | \$60.00   |              | Total fees for a  | Il organization | ns and focus y | € ~ |       |         |         |                           |                      |
| Stud  | ent   | Fees                |       |                                       |           |              |                   |                 |                |     |       |         |         |                           | Add                  |
| ×     |       | Transaction<br>Date |       |                                       |           |              |                   |                 |                |     | 4     |         | Balance | Fee Category 🖨 Note       |                      |
| i     |       |                     |       |                                       |           |              |                   |                 |                |     |       |         |         | 1                         |                      |
|       |       | 04/03/2012          | P     | CBK                                   | ~         | Book Dam     | nages             |                 |                | S   | 15.00 | \$15.00 | \$0.00  | TXT 💌                     |                      |
|       |       |                     | _     |                                       |           |              |                   |                 |                | -   |       |         |         |                           |                      |
|       |       | 04/04/2012          | 17    | СВК                                   | ~         | Damage       |                   |                 |                | s   | 15 00 |         | \$15.00 | PAY-Payment               | After School Program |
|       |       |                     |       |                                       |           |              |                   |                 |                |     |       |         |         | ACT-Activity Based Fees   |                      |
|       |       |                     | _     |                                       | 1         |              |                   |                 |                |     |       |         |         | CRS-Course Related Fees   |                      |
|       |       | 05/14/2012          | P     | FTG                                   | ~         | Field Trip - | - Senior Graduati | on              |                | S   | 10.00 |         | \$25.00 | ENR-Enrollment Based Fees |                      |
|       |       |                     | -     |                                       |           |              |                   |                 |                |     |       |         |         | OPT-Optional Fees         |                      |
|       |       | 05/15/2012          | 17    | LAB                                   | ~         | Lab Materi   | ials              |                 |                | s   | 35.00 |         | \$60.00 | SCH-School Related Fees   |                      |
|       |       |                     |       |                                       |           |              |                   |                 |                |     |       |         |         | SPT-Sports                |                      |
|       |       |                     | _     |                                       | -         |              |                   |                 |                |     |       |         |         | TXT-Textbook              |                      |
|       |       | 5/16/2012           | P     |                                       | ~         | Fee Paym     | ient              |                 |                |     |       | \$60.00 |         |                           |                      |
|       |       |                     |       | · · · · · · · · · · · · · · · · · · · |           | _            |                   |                 |                |     |       |         |         |                           |                      |

Figure 3.3 – Student Fees screen – Direct Payment model - Add button

- 3. Click Add. A row displays at the bottom of the Student Fees grid.
- 4. Enter the information for the payment in the row.
- 5. In the **Fee Category**, select the **Payment** option (if you have set a Payment option up in the <u>Lookup Tables</u>.)
- 6. Click **Save**. The balance updates on the line item and on the student's overall fee information.

| Mer | nu 🔻  | -     |                       | Ch.    | Sa      | ve Und    | io          |          |              |              |             |      |       |     |       |         |     |   |           | Status: F  | Ready   | 9 5    | 10       |
|-----|-------|-------|-----------------------|--------|---------|-----------|-------------|----------|--------------|--------------|-------------|------|-------|-----|-------|---------|-----|---|-----------|------------|---------|--------|----------|
| Y   | St    | tu    | dent Fee              | s      |         |           |             |          |              |              |             |      |       |     |       |         |     |   |           |            | ×       | > 3/   | ۵        |
| Stu | Iden  | nt Na | ame: Abernat          | hy, E  | Bruce \ | I. School | : Hope High | School   | Status: A    | ctive Homero | om:         |      |       |     |       |         |     |   |           |            |         |        |          |
| Fe  | ees   | Н     | istory Fee Sy         | /sten  | 1       |           |             |          |              |              |             |      |       |     |       |         |     |   |           |            |         |        |          |
| Las | st Na | ame   | •                     | Firs   | st Name | e         | Middle N    | lame     | Suffix       | Perm ID      | Grade       |      | Gen   | der |       |         |     |   |           |            |         |        |          |
| Ab  | erna  | athy  | /                     | Bri    | Jce     |           | Vanlee      |          |              | 879138       | 12          | ~    | Male  | *   |       |         |     |   |           |            |         |        |          |
| Fee | es    |       | Paym                  | ents   |         | Balance   |             | Fee To   | otal Type    |              |             |      |       |     |       |         |     |   |           |            |         |        |          |
| \$7 | 5.0   | 0     | \$75.0                | 00     |         | \$0.00    |             | Total f  | fees for all | organization | s and focus | ye 💙 |       |     |       |         |     |   |           |            |         |        |          |
| St  | ude   | ent F | ees                   | _      |         |           |             | -        |              |              |             |      |       |     |       |         |     |   |           |            |         | Add    |          |
| ×   | ( 1   |       | Transaction<br>Date   |        |         |           |             |          |              |              |             |      |       |     |       | Balance |     |   | Note      |            |         |        |          |
|     |       |       |                       |        |         |           |             |          |              |              |             |      |       |     |       |         |     |   | 💱 🏈       |            |         |        |          |
|     | 1     |       | 04/03/2012            | P      | CBK     | ~         | Book Dan    | nages    |              |              |             | 9    | 15.00 | \$1 | 15.00 | \$0.00  | TXT | ~ |           |            |         |        |          |
|     |       |       |                       |        |         |           |             |          |              |              |             | _    | _     |     |       |         |     |   |           |            |         |        |          |
|     |       |       | 04/04/2042            |        | ODIC    |           | -           |          |              |              |             |      | 45.00 |     |       | A       | THE |   |           |            |         |        |          |
|     |       |       | 04/04/2012            | 17     | CBK     | ~         | Damage      |          |              |              |             |      | 15.00 |     |       | \$15.00 | IXI | ~ | Fee: AFTR | - After Sc | hool Pi | rogran | n<br>.:: |
|     |       |       | Second and the second |        |         |           |             |          |              |              |             |      |       |     |       |         |     |   | 🕎 🥥       |            |         |        |          |
|     | 3     |       | 05/14/2012            | P      | FTG     | ~         | Field Trip  | - Senior | Graduation   | n            |             | 9    | 10.00 |     |       | \$25.00 | SCH | ~ |           |            |         |        |          |
|     |       |       |                       |        |         |           |             |          |              |              |             | -    | _     |     |       | -       |     |   | -         |            |         |        | :        |
|     |       |       | 05/15/2012            | [75,7] | LAD     |           |             | (        |              |              |             |      | 25.00 |     |       | ***     | CDC |   | 1 Co      |            |         |        |          |
|     | 1     |       | 05/15/2012            | U7     | LAD     | v         | Lab Mater   | lais     |              |              |             | 3    | 35.00 |     |       | \$60.00 | CKS | * |           |            |         |        |          |
|     |       |       |                       |        |         |           |             |          |              |              |             |      |       |     |       |         | 1   |   | 🕎 🔇       |            |         |        |          |
|     |       |       | 05/16/2012            | P      | FTG     | ~         | Fee Paym    | nent     |              |              |             |      |       | \$6 | 50.00 | \$0.00  | PAY | ~ |           |            |         |        |          |
|     |       |       |                       |        |         |           |             |          |              |              |             |      |       |     |       |         |     |   |           |            |         |        |          |

Figure 3.4 – Student Fees, Fee Added

## Chapter Four: VIEWING FEE & PAYMENT HISTORIES

In this chapter, the following topics are covered:

- Viewing Fee History
- Viewing Fee System Transactions

## VIEWING FEE HISTORY

The History tab of the Student Fees screen shows the student's fees for all school and all years. Each line item fee shows the transaction date, fee code, description, the fee, any payments, fee category, notes, as well as the associated school and year.

#### Accessing the fee history

- 1. Navigate to Synergy SIS > Fees Standard > Student Fees > History tab.
- 2. Find or scroll to the appropriate student record.

| Menu           | •   « Q »           | Save                | Undo                 |              |                   |              |   |      | 📀 🜉 Status: Re                       | ady 🕄 🖓       |
|----------------|---------------------|---------------------|----------------------|--------------|-------------------|--------------|---|------|--------------------------------------|---------------|
| 75             | Student Fees        | s                   |                      |              |                   |              |   |      |                                      |               |
| Stude          | ent Name: Abbott, B | Silly C. School: H  | Hope High School Sta | atus: Active | Homeroom: 234     | 1            |   |      |                                      |               |
| Last I<br>Abbo | Name<br>ott         | First Name<br>Billy | Middle Name          | Suffix       | Perm ID<br>905483 | Grade<br>12  | * | Gene | der                                  |               |
| Stud           | lent Fees           |                     |                      |              |                   |              |   |      |                                      | ٥             |
| Line           | Transaction Date    | 🚖 Fee Code          | Description 🔶        | Fees         | Payments 👙        | Fee Category | 0 | Note | School                               | 😂 School Year |
| 2              | 03/01/2010          | TXT                 | Pavment              | \$5.00       | \$5.00            | IXI<br>PAY   | - | -    | Hope High School<br>Hope High School | 2009-2010     |

Figure 4.1 – Student Fees History Screen

### VIEWING FEE SYSTEM TRANSACTIONS

The **Fee System** tab of the **Student Fees** screen displays a list of student fees that were paid using an <u>online payment service</u>. The Fee System Transaction grid lists each transaction, including the Parent's name, the fee code, fee description, fee, fee date, payment, payment date, and any errors the fee system may have encountered.

#### Accessing the fee system history

- 1. Navigate to Synergy SIS > Fees Standard > Student Fees > Fee System tab.
- 2. Find or scroll to the appropriate student record.

| Menu 🕶 🛛 🔇 🛞 🛛          | Save Save                                                                                                    | Undo Quick Payment                      | t          |                                                                                                    |            |          | (      | 🖻 💐 st | atus: Ready  | T. 🐉 🕜         |
|-------------------------|----------------------------------------------------------------------------------------------------|-----------------------------------------|------------|----------------------------------------------------------------------------------------------------|------------|----------|--------|--------|--------------|----------------|
| Student Fee             | S                                                                                                    |                                         |            |                                                                                                    |            |          |        |        |              | ~              |
| Student Name: Abbott, I | Billy C. School:                                                                                                    | Hope High School Statu                  | us: Active | Homeroom:                                                                                                    | 231        |          |        |        |              |                |
| Fees History Fee S      | ystem                                                                                                    |                                         |            |                                                                                                    |            |          |        |        |              |                |
| Last Name               | First Name                                                                                                    | Middle Name                             | Suffix     | Perm ID                                                                                                    | Grade      | (        | Gender | - 72   |              |                |
| Abbott                  | Billy                                                                                                    | C                                       |            | 905483                                                                                                    | 12         | ~        | Male 👌 | •      |              |                |
| Fee System Transaction  | າຣ                                                                                                    |                                         |            |                                                                                                    |            |          |        |        |              | <b>(</b> )     |
| Line Parent Name        | Fee Code  😂                                                                                                    | Fee Descriptio                          | n          | 🔶 Fee ಿ                                                                                                    | Fee I      | Date     | Payme  | ent 🍣  | Payment Date | <b>⊜</b> Error |
| Aaron, Kathleen         | BUS                                                                                                    | Sports Transportation                   | n          | 25.00                                                                                                    | 05/10/2012 | 12:39:52 |        |        |              |                |
| 2 Aaron, Kathleen       | CBK                                                                                                    | Course Required Tex                     | t Book     | 65.00                                                                                                    | 05/10/2012 | 12:39:52 |        |        |              |                |
| 3 Aaron, Kathleen       | BDI                                                                                                    | Band Instrument Ren                     | tal        | 50.00                                                                                                    | 05/10/2012 | 12:39:52 |        |        |              |                |
| 4 Aaron, Kathleen       | LAB                                                                                                    | Lab Materials                           |            | 542.50                                                                                                    | 05/10/2012 | 12:39:52 |        |        |              |                |
| 5 Aaron, Kathleen       | BDL                                                                                                    | Band Locker                             |            | 10.00                                                                                                    | 05/10/2012 | 12:39:52 |        |        |              |                |
| 6 Aaron, Kathleen       | BDU                                                                                                    | Band Uniform                            |            | 25.00                                                                                                    | 05/10/2012 | 12:39:52 |        |        |              |                |
| 7 Aaron, Kathleen       | BUS                                                                                                    | Sports Transportation                   | n          | 25.00                                                                                                    | 05/10/2012 | 12:40:08 |        |        |              |                |
| 8 Aaron, Kathleen       | CBK                                                                                                    | Course Required Tex                     | t Book     | 65.00                                                                                                    | 05/10/2012 | 12:40:08 |        |        |              |                |
| 9 Aaron, Kathleen       | BDI                                                                                                    | Band Instrument Ren                     | tal        | 50.00                                                                                                    | 05/10/2012 | 12:40:08 |        |        |              |                |
| 10 Aaron, Kathleen      | BDU                                                                                                    | Band Uniform                            |            | 25.00                                                                                                    | 05/10/2012 | 12:40:08 |        |        |              |                |
| 11 Aaron, Kathleen      | BDL                                                                                                    | Band Locker                             |            | 10.00                                                                                                    | 05/10/2012 | 12:40:08 |        |        |              |                |
|                         | A RECEIPTION OF A RECEIPTION OF A RECEIPTION O | A MARKAN A MARKAN AND A SAME MARKAN AND |            | and the second second se |            |          |        |        |              |                |

Figure 4.2 – Student Fees History Screen

# Chapter Five: RUNNING REPORTS

In this chapter, the following topics are covered:

- Accessing Reports
- FEE201 Student Fee Profile
- FEE401 Student Fee List
- FEE402 Student Fee Collection List

#### Accessing Available Reports

The following reports are available in Standard mode:

- FEE201 Student Fee Profile
- <u>FEE401 Student Fee List</u>
- FEE408 Fee by Class

#### **To Access Reports**

- 1. Navigating to **Synergy SIS > Fees Standard > Reports**.
- 2. Click on the name of the report.
- 3. Select the options to be used in generating the report (listed in the following sections.)
- 4. Click **Print**. The report displays as a PDF file, which you can then send to the printer.

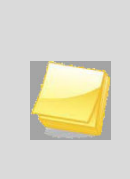

**Note:** For the purposes of this manual, only the report settings and filters available on the **Options** tab of the report interface are detailed. Additional options are available on the other report interface tabs. For more information on the additional options on the report interface tabs, please refer to the manual titled *Synergy SIS* – *Query & Reporting Guide*.

## FEE201 – STUDENT FEE PROFILE

The Student Fee Profile creates detailed individual reports of all fees assigned to each student. This report includes the date the fee was incurred, the fee code, fee category, a description of the fee, associated notes, the fee amount, any payments received, and the current balance due.

Note: The Fee201 report is also available on the **Student Fees** screen by selecting **Menu > Report > Student Fee Profile**.

This report can be filtered using the following settings on the **Options** tab:

| Print Save Default Reset Default Email Me Status: Ready 🔂                                                                                                   |
|----------------------------------------------------------------------------------------------------|
|                                                                                                    |
| Name: Student Fee Profile Number: FEE201 Page Orientation: Portrait                                                                                         |
| Options Sort / Output Conditions Selection Advanced                                                                                                    |
| Student Info                                                                                                    |
| Perm ID Gender                                                                                                    |
| Last Name First Name Middle Name                                                                                                    |
|                                                                                                    |
| Grade                                                                                                    |
| Options (                                                                                                    |
| Sort and Display by Organization                                                                                                    |
| Fee Filters                                                                                                    |
| Transaction Date                                                                                                    |
| Scope of Fees to Include                                                                                                    |
| Include fees for focus organization and focus ye                                                                                                    |
| Fee Codes can only be selected when 'Scope of Fees to Include' is set to 'Include fees for focus organization and focus year' and focused at a school year. |
| Fee Codes                                                                                                    |
| Fee Code D⇔D                                                                                                    |
| BK - Book Damages BND - Jazz Band Fee BUS - Football Transportation BUS1 - Out of District Transportation                                                   |
| YBK - Year Book                                                                                                    |
| Fee Categories                                                                                                    |
| Fee Category D⇔                                                                                                    |
| Lab Fee Payment Parking Permit Yearbook                                                                                                    |
| Textbook                                                                                                    |

Figure 5.1 – Student Fee Profile Report Interface

- Student Info select an individual student or group of students based on the Student ID, Gender, Last Name, First Name, Middle Name, or Grade. Example: if grade 12 is selected the report prints an individual report for each student in grade 12.
- Sort and Display by Organization sorts the report by school name.

- Transaction Date includes fees for a particular date or date range. The dates must be entered in MM/DD/YY format or they can be selected by clicking on the Calendar IP button.
- **Scope of Fees to Include** selects how the fees will be displayed and summarized. The options include:
  - Total fees for focus organization and focus year (school focused only)
  - Total fees for focus organization and all years (school focused only)
  - Total fees for all organizations and focus year (district focused only)
  - Total fees for all organizations and all years (district focused only)
- Fee Code only includes selected fee codes in the report. Fee codes are defined in the <u>School Fee Codes</u> screen.
- Fee Category- only includes selected fee categories in the report. Fee categories are defined in the Fee Category Lookup Table.

| General In                 | formation         |                                                    |              | Hop<br>Stud<br>Fees for | dent F<br>all Sch | h Sc<br>ee Pr<br>ools - | hool<br>ofile<br>All Years |              |                  |        | Year: 2012<br>Report: FEE | 2-2013<br>201 |
|----------------------------|-------------------|----------------------------------------------------|--------------|-------------------------|-------------------|-------------------------|----------------------------|--------------|------------------|--------|---------------------------|---------------|
| Student Nam                | , Billy C.        |                                                    |              | Perm II<br>905          | ):<br>483         |                         | Gender:<br>M               | Grade:<br>12 |                  |        |                           |               |
| Date                       | Fee Code          | Description                                        | Note         |                         |                   | Fees                    | Payments                   | Waived       | Refund<br>Needed | Refund | Balance                   |               |
| 11/06/2012<br>Payment Date | BK<br>e Trans. ID | Tom Cover: Great<br>Expectations<br>Payment Method | Payment Note | 2                       | Status            | 5.00<br>Pa              | 5.00<br>ment Amount        |              |                  |        | 0.00                      |               |
| 08/30/2012                 | 19                | Cash                                               |              |                         | Successfu         |                         | 5.00<br>5.00               |              |                  |        |                           |               |
| 11/13/2012                 | BK<br>Trans. ID   | Book Damages                                       |              | ł                       | Status            | Pa                      | 0.00<br>yment Amount       |              |                  |        | 0.00                      |               |
| 01/10/2013                 | BK<br>Trans. ID   | Lost Book: Algebra                                 | II           | 2                       | Status            | 45.00<br>Paj            | 0.00<br>yment Amount       | 45.00        | 50.00            | 50.00  | 0.00                      |               |
|                            |                   |                                                    |              |                         |                   |                         |                            |              |                  |        |                           |               |
|                            |                   |                                                    |              | Totals:                 | 9                 | 50.00                   | 5.00                       | 45.00        | 50.00            | 50.00  | 0.00                      |               |
|                            |                   |                                                    |              |                         |                   |                         |                            |              |                  |        |                           |               |
| Printed by Admin           | 1 User at 09/25   | /2012 4:44 PM                                      |              | E                       | dupoint Sc        | hool Dist               | let                        |              |                  |        |                           | Page 1 o      |

Figure 5.2 – Student Fee Profile Report

## FEE401 – STUDENT FEE LIST

The Student Fee List report prints out a list of only those students with a fee balance. This report includes the student's name & Perm ID, the total fees & payments the student has incurred, and the student's current balance due. All students are compiled into a single list.

This report can be filtered using the following settings on the **Options** tab:

| Print Save Default Reset Default                   | Email Me                                               |                                               | Status: Ready                                 |
|----------------------------------------------------|--------------------------------------------------------|-----------------------------------------------|-----------------------------------------------|
| ✓Report Interface                                  |                                                        |                                               | » 🖉                                           |
| Name: Student Fee List Number: FEE4                | 01 Page Orientation: Portrait                          |                                               |                                               |
| Options Sort / Output Conditions                   | Selection Advanced                                     |                                               |                                               |
| Student Info                                       |                                                        |                                               | <u></u>                                       |
| Grade                                              |                                                        |                                               |                                               |
| Fee Filters                                        |                                                        |                                               | Q                                             |
| Transaction Date                                   |                                                        |                                               |                                               |
| All Balances                                       |                                                        |                                               |                                               |
| Scope of Fees to Include                           |                                                        |                                               |                                               |
| Include fees for all organizations and a           | II years 💌                                             |                                               |                                               |
| Fee Codes and Fee Categories can or                | nly be selected when 'Scope of Fe                      | ees to Include' is set to 'Include fees f     | or focus organization and focus year'.        |
| Fee Codes                                          |                                                        |                                               | ٥                                             |
| Fee Codes                                          |                                                        |                                               |                                               |
| 414 - District Course                              | Pee 12-13 ()                                           | BVEF - BV Ed Foundation Gift<br>(\$30 req ()  | COURSE - Course Fee BVH<br>12-13              |
| FAMAP - Family Activity Pass<br>12-13 BVH          | FINES - Fines/Holds 12-13<br>BVH                       | IAAP - Individual Adult Activity<br>Pass ()   | LDLIBR - Lost/Damaged Library<br>Book 12-1 () |
| LDTEXT - Lost/Damaged Textbook<br>12-13 BV ( )     | LRF - Learning Resources                               | MEALS - Meals - Minimum                       | NEWS - Student Newspaper                      |
| NSF - NSF Check Charge 12-13<br>BVH                | PAPROM - PTO After Prom<br>12-13 BVH                   | PDON1 - PTO/PTA Donation<br>(\$75 suggeste () | PMEM - PTO/PTA Membership<br>12-13 BVH        |
| PRKFIN - Parking Fine 12-13 BVH                    | PRKPMT - Parking Permit<br>12-13 BVH                   | PSAT - PSAT (10th and 11th grades onl ()      | STAP - Student Activity Pass<br>12-13 BV ()   |
| TSF - Technology Supply Fee<br>12-13 BV ()         | VRBOOK - Yearbook 12-13<br>BVH                         |                                               |                                               |
| Fee Categories                                     |                                                        |                                               | 0                                             |
| Fee Category → → → → → → → → → → → → → → → → → → → | ional School PTO/PTA/Bo<br>allment Meals Blue Valley E | ooster<br>Education Foundation                |                                               |

Figure 5.3 – Student Fee Profile Report Interface

- **Grade** select a group of students based on their grade. For example, if grade 12 is selected the report prints an individual report for each student in grade 12.
- Transaction Date includes fees for a particular date or date range. The dates must be entered in MM/DD/YY format or they can be selected by clicking on the Calendar IP button.
- Balances To Include includes either all balances or only non-zero balances.
- **Scope of Fees to Include** selects how the fees will be displayed and summarized. The options include:
  - Total fees for focus organization and focus year (school focused only)

- Total fees for focus organization and all years (school focused only)
- Total fees for all organizations and focus year (district focused only)
- Total fees for all organizations and all years (district focused only)
- Fee Code only includes selected fee codes in the report. Fee codes are defined in the <u>School Fee Codes</u> screen.
- Fee Category- only includes selected fee categories in the report. Fee categories are defined in the Fee Category Lookup Table.

|                                          |         |                  |       | rioperngi       | school          |              |                | Year: 2012-2013 | 1       |
|------------------------------------------|---------|------------------|-------|-----------------|-----------------|--------------|----------------|-----------------|---------|
|                                          |         |                  |       | Student F       | ee List         |              | 1              | Report: FEE401  |         |
| And Desire                               |         |                  | Fees  | for Hope High S | ichool - 2012-2 | 2013         |                |                 |         |
| Skuleni Kame                             | Perm ID | Gender           | Grade | Total Fees      | Total Payments  | Total Walved | ReiLind Reeded | Tolai Reiunds   | Balance |
| icos la, John A.                         | 150265  | Male             | 11    | 285.00          | 0.00            | 185.00       | 0.00           | 0.00            | 100.00  |
| cunia, lenne h 0 .                       | 110412  | Male             | 10    | 295.00          | 0.00            | 178.57       | 0.00           | 0.00            | 116.43  |
| dair, Alan W.                            | 87 1626 | Male             | 11    | 290.00          | 0.00            | 150.00       | 0.00           | 0.00            | 140.00  |
| idair, Diane N.                          | 903912  | Female           | 10    | 312.00          | 0.00            | 225.57       | 0.00           | 0.00            | 85.43   |
| dair, Timolhy S.                         | 888521  | Male             | 11    | 245.00          | 0.00            | 150.00       | 0.00           | 0.00            | 95.00   |
| dams, Alber IL.                          | 889844  | Male             | 11    | 248.00          | 0.00            | 150.00       | 0.00           | 0.00            | 98.00   |
| dams, Bruce                              | 142724  | Male             | 10    | 245.00          | 0.00            | 150.00       | 0.00           | 0.00            | 95.00   |
| Hamrs, Larry A.                          | 889314  | Male             | 11    | 245.00          | 0.00            | 150.00       | 0.00           | 0.00            | 95.00   |
| dams, Marin C.                           | 887623  | Male             | 11    | 270.00          | 0.00            | 150.00       | 0.00           | 0.00            | 120.00  |
| dams, Slephen J.                         | 901622  | Male             | 10    | 255.00          | 0.00            | 150.00       | 0.00           | 0.00            | 105.00  |
| damski, Alan M.                          | 87 2035 | Male             | 10    | 255.00          | 0.00            | 150.00       | 0.00           | 0.00            | 105.00  |
| dkins, Ryan C.                           | 924037  | Male             | 10    | 245.00          | 0.00            | 150.00       | 0.00           | 0.00            | 95.00   |
| guado, Bobby J.                          | 943822  | Male             | 10    | 255.00          | 0.00            | 150.00       | 0.00           | 0.00            | 105.00  |
| gullar, Carolyn C.                       | 902692  | Female           | 10    | 255.00          | 0.00            | 150.00       | 0.00           | 0.00            | 105.00  |
| gullar, Slephen A.                       | 108367  | Male             | 11    | 290.00          | 0.00            | 150.00       | 0.00           | 0.00            | 140.00  |
| guirre, Mary R.                          | 952375  | Female           | 11    | 265.00          | 0.00            | 150.00       | 0.00           | 0.00            | 115.00  |
| Hviskrom, Jack M.                        | 888112  | Male             | 11    | 245.00          | 0.00            | 150.00       | 0.00           | 0.00            | 95.00   |
| histom, Linda K.                         | 120451  | Female           | 10    | 255.00          | 0.00            | 150.00       | 0.00           | 0.00            | 105.00  |
| Hichlson, Karen L.                       | 902998  | Female           | 10    | 255.00          | 0.00            | 150.00       | 0.00           | 0.00            | 105.00  |
| 4kagawa, Adam H.                         | 165923  | Male             | 11    | 310.00          | 0.00            | 150.00       | 0.00           | 0.00            | 160.00  |
| ke,JoshuaJ.                              | 889794  | Male             | 11    | 245.00          | 0.00            | 150.00       | 0.00           | 0.00            | 95.00   |
| kin, Andrea E.                           | 902875  | Female           | 10    | 355.00          | 0.00            | 150.00       | 0.00           | 0.00            | 205.00  |
| Harcon, Frank                            | 886651  | Male             | 10    | 275.00          | 0.00            | 150.00       | 0.00           | 0.00            | 125.00  |
| icazar, Bugene                           | 141666  | Male             | 10    | 300.00          | 0.00            | 150.00       | 0.00           | 0.00            | 150.00  |
| Acazar, Eugene A.                        | 141517  | Male             | 10    | 255.00          | 0.00            | 150.00       | 0.00           | 0.00            | 105.00  |
| Ader, Brenda I.                          | 967 969 | Female           | 10    | 255.00          | 0.00            | 150.00       | 0.00           | 0.00            | 105.00  |
| Hexander, Joseph J.                      | 901626  | Male             | 10    | 272.00          | 7.00            | 150.00       | 0.00           | 0.00            | 115.00  |
| Ager, Phyllis A.                         | 149884  | Female           | 10    | 252.00          | 0.00            | 150.00       | 0.00           | 0.00            | 102.00  |
| Hen, Aaron L. JR                         | 992938  | Male             | 10    | 312.00          | 0.00            | 150.00       | 0.00           | 0.00            | 162.00  |
| flen, Andrea                             | 904134  | Female           | 10    | 252.00          | 0.00            | 150.00       | 0.00           | 0.00            | 102.00  |
| nen, sonas J.                            | 883223  | Mare             | 10    | 252.00          | 0.00            | 150.00       | 0.00           | 0.00            | 102.00  |
| nien, Bizabeln                           | 886019  | remaie           | 11    | 245.00          | 0.00            | 150.00       | 0.00           | 0.00            | 95.00   |
| nien, Eugene C.                          | 887238  | Male             | 11    | 245.00          | 0.00            | 150.00       | 0.00           | 0.0             | 95.00   |
| nien, Jeremy S.                          | 8/9/16  | Male             | 10    | 252.00          | 0.00            | 150.00       | 0.00           | 0.00            | 102.00  |
| nen, Julin D.                            | 903040  | Female           | 10    | 252.00          | 0.00            | 150.00       | 0.00           | 0.00            | 102.00  |
| nen, Aaren                               | 891969  | remaie<br>famaic |       | 245.00          | 0.00            | 150.00       | 0.00           | 0.00            | 95.00   |
| nen, Kuby D.<br>Blan, Sandra E           | 888116  | Female           | 10    | 245.00          | 0.00            | 190.00       | 0.00           | 0.00            | 172.00  |
| nen, aanuna e.                           | 001031  | remate           | 10    | 272.00          | 0.00            | 150.00       | 0.00           | 0.00            | 122.00  |
| Heni Dinne P                             | 901931  | Female           | 10    | 252.00          | 0.00            | 150.00       | 0.00           | 0.00            | 102.00  |
| Henri, Dane B.                           | 901907  | remate           |       | 20200           | 0.00            | 150.00       | 0.00           | 0.00            | 102.00  |
| ninger, senjamin K.<br>Ninger, Kangala B | 9677.27 | Male             | 11    | 245.00          | 0.00            | 190,00       | 0.00           | 0.00            | 130.00  |
| Husen, North Control.                    | 000476  | Male             |       | 2/000           | 0.00            | 150,00       | 0.00           | 0.00            | ar ~~   |
| nneo, Danio A.<br>Anneo, Malla M         | 888125  | Male             | 11    | 245.00          | 0.00            | 190,00       | 0.00           | 0.00            | 95.00   |
| inas, reny m.<br>Jonno, Parmond C        | 920152  | remate<br>Maia   |       | 245.00          | 0.00            | 150.00       | 0.00           | 0.00            |         |
| torso, raymond o.                        | 901639  | Male             | 10    | 270.00          | 0.00            | 150.00       | 0.00           | 0.00            | 120.00  |

Figure 5.4 – Student Fee List Report

## FEE402 – STUDENT FEE COLLECTION LIST

The Student Fee Collection List creates detailed individual reports of all fees that students currently owe. This report includes the date the fee was incurred, the fee code, fee category, a description of the fee, the fee amount, any payments received, any waived or refunded amounts, and the current balance due.

This report can be filtered using the following settings on the **Options** tab:

| Print Save Default Reset Default           | Email Me                              |                                               | Status: Ready                               |
|--------------------------------------------|---------------------------------------|-----------------------------------------------|---------------------------------------------|
|                                            |                                       |                                               | » 🖌                                         |
| Name: Student Fee Collection List N        | lumber: FEE402 Page Orientation: L    | andscape                                      |                                             |
| Options Sort / Output Conditions S         | Selection Advanced                    |                                               |                                             |
| Student Info                               |                                       |                                               | Q                                           |
| Student ID                                 |                                       |                                               |                                             |
| Last Name First Name                       | Middle Name                           |                                               |                                             |
|                                            |                                       |                                               |                                             |
| Grade                                      |                                       |                                               |                                             |
| <u> </u>                                   |                                       |                                               |                                             |
| Fee Filters                                |                                       |                                               | Q                                           |
| Transaction Date                           |                                       |                                               |                                             |
| Minimum Bolones Amount                     |                                       |                                               |                                             |
| Minimum Balance Amount                     | Comments 🕎 🛇                          |                                               |                                             |
| Scope of Fees to Include                   |                                       |                                               |                                             |
| Include fees for all organizations and al  | I years 👻                             |                                               |                                             |
|                                            |                                       |                                               |                                             |
| Foo Codeo and Foo Cotogories can on        | ly be coloried when Cropp of Fr       | an to include is not to Whelude food fo       | or focus organization and focus year"       |
| Fee Codes and Fee Gategories carron        | iy be selected when scope of re       | ses to include is set to include lees it      | n locus organization and locus year.        |
| Fee Codes                                  |                                       |                                               |                                             |
| A14 - District Course                      | APF - Activity Programming            | BVEF - BV Ed Foundation Gift                  | COURSE - Course Fee BVH                     |
| FAMAP - Family Activity Pass               | Fee 12-13 ()                          | (\$30 req ()                                  | 12-13                                       |
| 12-13 BVH                                  | BVH                                   | Pass ()                                       | Book 12-1 ()                                |
| LDTEXT - Lost/Damaged Textbook             | LRF - Learning Resources<br>12-13 BVH | MEALS - Meals - Minimum<br>\$30.00 12 -13 ()  | NEWS - Student Newspaper<br>12-13 BVH       |
| NSF - NSF Check Charge 12-13<br>BVH        | PAPROM - PTO After Prom<br>12-13 BVH  | PDON1 - PTO/PTA Donation<br>(\$75 suggeste () | PMEM - PTO/PTA Membership<br>12-13 BVH      |
| PRKFIN - Parking Fine 12-13 BVH            | PRKPMT - Parking Permit<br>12-13 BVH  | PSAT - PSAT (10th and 11th grades onl ()      | STAP - Student Activity Pass<br>12-13 BV () |
| TSF - Technology Supply Fee<br>12-13 BV () | PRBOOK - Yearbook 12-13<br>BVH        |                                               |                                             |
| Fee Categories                             |                                       |                                               | 0                                           |
| Fee Category                               |                                       |                                               |                                             |
| Course Required                            | S Optional                            | School                                        |                                             |
| Meals Blue Valley Ed                       | ucation Foundation                    |                                               |                                             |
|                                            |                                       |                                               |                                             |

Figure 5.5 – Student Fee Collection List Report Interface

 Student Info – select an individual student or group of students based on the Student ID, Last Name, First Name, Middle Name, or Grade. For example, if grade 12 is selected the report prints an individual report for each student in grade 12.

- Transaction Date includes fees for a particular date or date range. The dates must be entered in MM/DD/YY format or they can be selected by clicking on the Calendar IP button.
- **Minimum Balance Amount** the minimum amount owed to be included on the list. If the minimum balance is \$100, then only students who owe more than \$100 will be included in the report.
- **Scope of Fees to Include** selects how the fees will be displayed and summarized. The options include:
  - Total fees for focus organization and focus year (school focused only)
  - Total fees for focus organization and all years (school focused only)
  - Total fees for all organizations and focus year (district focused only)
  - Total fees for all organizations and all years (district focused only)
- **Comments** is a message or description that appears on each student's collection fee list report.
- Fee Code only includes selected fee codes in the report. Fee codes are defined in the <u>School Fee Codes</u> screen.
- Fee Category- only includes selected fee categories in the report. Fee categories are defined in the Fee Category Lookup Table.

|                                    |         |          | Fee         | King H<br>Student Fe<br>es for King H | High School<br>e Collectior<br>igh School - 20 | List<br>12-2013 |              |                                                   |              |        |                 |         |
|------------------------------------|---------|----------|-------------|---------------------------------------|------------------------------------------------|-----------------|--------------|---------------------------------------------------|--------------|--------|-----------------|---------|
| Student Name:<br>Aaron , Harold N. |         |          |             | Perm<br>98                            | 10:<br>8257                                    |                 | Gender:<br>M |                                                   | Grade:<br>10 |        |                 |         |
| Parent Info                        | rmation |          |             |                                       |                                                |                 |              |                                                   |              |        |                 |         |
| Parent Name:<br>Walker, Johnny     |         |          |             | Home Addre<br>1955 Val V<br>Mesa, AZ  | ss:<br>/ista Dr<br>85204                       |                 |              | Mail Address:<br>1955 Val Vista<br>Mesia, AZ 8520 | Dr<br>14     |        |                 |         |
| Fee Informa                        | tion    |          |             |                                       |                                                |                 |              |                                                   |              |        |                 |         |
| Date                               | Code    | Category | Description | n                                     |                                                | Course          | 2            | Fees                                              | Payments     | Waived | Refund          | Balance |
| 10/19/2012                         | 240     | GYM      | PElocker1   | ee -                                  |                                                | •               |              | \$7.00                                            | 00.02        | \$0.00 | \$0.00          | \$7.00  |
| Payme                              | nt Date | PaymentM | ethod       | Pay                                   | yment Notes                                    |                 |              |                                                   |              | s      | Al<br>ub Total: | mount   |
|                                    |         |          |             |                                       |                                                |                 | Totais       | \$7.00                                            | \$0.00       | \$0.00 | \$0.00          | \$7.00  |
|                                    |         |          |             |                                       |                                                |                 |              |                                                   |              |        |                 |         |
|                                    |         |          |             |                                       |                                                |                 |              |                                                   |              |        |                 |         |

Figure 5.6 – Student Fee List Report

# Chapter Six: SETTING SECURITY

In this chapter, the following topics are covered:

- School Fee Codes Security
- Student Fees Security
- Fees Reports Security

Security for each of the screens discussed throughout this manual is defined by two options: the **PAD Security** screen and the **Security Definition** screen. Both of these screens are found under Synergy SIS > System > Security. How each of these screens work and how security is defined is covered in detail in the **Synergy SIS - Security Administrator Guide**. This chapter outlines where the security for each part of each student information-related screen may be defined in the Security Definition screen.

### SCHOOL FEE CODES SECURITY

The entire **School Fee Codes** screen, found under Synergy SIS > Fees - Standard > Setup, is controlled by this security node:

| School Fee Codes                             |         |                 |                           |              |   |                |             |                        |     |  |  |
|----------------------------------------------|---------|-----------------|---------------------------|--------------|---|----------------|-------------|------------------------|-----|--|--|
| School: Hope High School FullYear: 2010-2011 |         |                 |                           |              |   |                |             |                        |     |  |  |
| Fee Codes                                    |         |                 |                           |              |   |                |             |                        |     |  |  |
| Fee Total Type                               |         |                 |                           |              |   |                |             |                        |     |  |  |
| Tota                                         | al fees | for all years a | and all organizations 🛛 👻 |              |   |                |             |                        |     |  |  |
| School Fee Codes                             |         |                 |                           |              |   |                |             |                        | Add |  |  |
| ×                                            | Line    | Fee<br>Code 🖨   | Fee Description 🔶         | Fee Category | Ş | Fee Amount   🔶 |             | General Ledger Account |     |  |  |
|                                              | 1       | ВК              | Book Damages              | CRS          | ~ |                | GL0001-0114 |                        |     |  |  |
|                                              | 2       | BUS             | Football Transportation   | SPT          | ~ | 10.00          | GL0001-0214 |                        |     |  |  |
|                                              | 8       | LAB             | Lab Materials             | CRS          | * |                | GL0001-0114 |                        |     |  |  |
|                                              | 4       | LKR             | Locker Damages            | LKR          | ~ | 5.00           | GL0001-0314 |                        |     |  |  |
|                                              | 6       | PCRS            | Payment for Course Fees   | CRS          | ~ |                |             |                        |     |  |  |
|                                              | 6       | PLKR            | Payment for Locker Fees   | LKR          | ~ |                |             |                        |     |  |  |
|                                              | 7       | PSPT            | Payment for Sports Fees   | SPT          | ~ |                |             |                        |     |  |  |

#### K12.FeeInfo.Setup.SchoolFee

Figure 6.1 – School Fee Codes Screen

## **STUDENT FEES SECURITY**

The entire **Student Fees** screen, found under Synergy SIS > Fees, is controlled by the node:

#### K12.FeeInfo.StudentFee

| Student Fees                                                                        |              |   |                                              |       |         |            |         |            |   |                           |          |  |
|-------------------------------------------------------------------------------------|--------------|---|----------------------------------------------|-------|---------|------------|---------|------------|---|---------------------------|----------|--|
| Student Name: Abbott, Billy C. School Hope High School Status: Active Homerson: 231 |              |   |                                              |       |         |            |         |            |   |                           |          |  |
| Fees History                                                                        |              |   |                                              |       |         |            |         |            |   |                           |          |  |
| Last Name                                                                           | First Name   | M | iddle Name Suf                               | fix 👘 | Perm ID | Grade      |         | Gender     |   |                           |          |  |
| Abbott                                                                              | Bily         | C |                                              |       | 905483  | 12         | ~       | Male 💌     |   |                           |          |  |
| Fees Payments                                                                       | Balance      |   | Fee Total Type                               |       |         |            |         |            |   |                           |          |  |
| \$70.00 \$5.00 \$65.00                                                              |              |   | Total fees for focus organization and year 👻 |       |         |            |         |            |   |                           |          |  |
| Student Fees Add G                                                                  |              |   |                                              |       |         |            |         |            |   |                           | 5        |  |
| X Line Transaction Dat                                                              | e 🔅 Fee Code |   | Description                                  | 0     | Fees 🕀  | Payments 🌐 | Balance | Fee Catego |   | Note                      |          |  |
| 11/09/2010                                                                          | 🗊 вк         | ٧ | Tom Cover: Great                             | t Ex  | \$5.00  |            | \$5.00  | TXT        | ~ | 1 S                       | *        |  |
| 2 11/16/2010                                                                        | 🗊 вк         | ٧ | Book Damages                                 |       |         | \$5.00     | \$0.00  | PAY        | ~ | 10                        | <u>م</u> |  |
| 3 01/12/2011                                                                        | 🗊 UNF        | ٧ | Jersey/shorts fee                            |       | \$10.00 |            | \$10.00 | SPT        | ~ | 🕎 🛛 Fee: BSK - Basketball | *        |  |
| 4 01/12/2011                                                                        | 988          | ¥ | Transportation fee                           | e to  | \$10.00 |            | \$20.00 | BUS        | ~ | 😨 🛛 Fee: BSK - Basketball | *        |  |
| 5 01/13/2011                                                                        | 🗊 ВК         | ¥ | Lost Book: Algeb                             | na II | \$45.00 |            | \$65.00 | TXT        | ~ | 1                         | *        |  |

Figure 6.2 – Student Fees Screen

The following security nodes do not provide a visible change in security on the screens:

- K12.FeeInfo.StudentFeeUI
- K12.FeeInfo.SIFStudentFee
- K12.FeeInfo.StudentFeeSummary

### FEES REPORTS SECURITY

While report security options are available under the Security Definition screen, it is recommended only to use the PAD tree security to control access to reports.

## INDEX

**District Fee Model** selecting, 15 **District Fee Options** configuring, 13 Fee Category table setting, 11 Fee History Accessing, 35 Viewing in Standard model, 35 Fee System History Accessing, 35 Fee System Transactions Viewing, 35 Fee Total Type setting, 14 FEE201 Student Fee Profile, 38 FEE401 Student Fee List, 40 **FEE402** Student Fee Collection List, 42 Fees overview, 8 Lookup Tables defining, 11 Online payments systems enabling, 15 **Optional Fees** setting up, 20 ParentVUE/StudentVUE

Enabling fee payment, 17 payment recording for individual fee, 32 recording general payment, 33 **Payment Services** enabling, 15 **Payments** Entering in Standard model, 32 Reports Accessing, 37 School Fee Codes entering, 18 entering optional, 20 School Fees Defining, 18 Security Fee Reports, 46 School Fee Codes, 45 Student Fees, 46 Standard model mass assign fee, 24 student assigning fees to, 30 Student Fee Collection List FEE402, 42 Student Fee List FEE401, 40 Student Fee Profile FEE201, 38